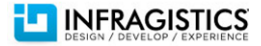

# NetAdvantage for ASP.NET Grid Feature Cheat Sheet

This guide is a feature-by-feature comparison of equivalent characteristics among the WebDataGrid<sup>™</sup> and WebHierachicalDataGrid<sup>™</sup> controls. Click on a feature to go directly to a code snippet.

| Notes                              | Columns: Moving                    | DataBinding: AccessDataSource        | Row Summaries               |
|------------------------------------|------------------------------------|--------------------------------------|-----------------------------|
| Adding Behaviors to                | Columns: Pinned                    | DataBinding: SqlDataSource           | Selection: Cells            |
| WebHierachicalDataGrid Child Bands | Columns: Resizing                  | DataBinding: ObjectDataSource        | Selection: Columns          |
| Code Snippets                      | Columns: Unbound Columns           | DataBinding: LinqDataSource          | Selection: Rows             |
| Activation                         | Columns: Checkbox Columns          | Editing: Adding Rows                 | Templating: Column Template |
| Ajax: Events                       | Columns: Summary Rows              | Editing: Deleting Rows               | Templating: Empty Rows      |
| Ajax: Load on Demand (Automatic)   | CRUD: Auto                         | Editing: Embeddable Editors / Editor | Grid Events                 |
| Ajax: Load on Demand (Manual)      | CRUD: Manual                       | Providers                            | Events by Behavior          |
| Ajax: Loading Indicator            | DataBinding: HeirachicalDataSource | Export to Excel                      | Revision History            |
| Ajax: Virtual Scrolling            | DataBinding: DataSet               | Export to PDF                        |                             |
| Automatic Load on Demand           | DataBinding: DataTable             | Filtering                            |                             |
| Columns: Hidden Columns            | DataBinding: IEnumerable           | Row Numbering                        |                             |
|                                    |                                    |                                      |                             |

#### Notes

- An instance of the ScriptManager component is required in all instances.
- This cheat sheet is an excellent resource for UltraWebGrid customers looking to move to the WebDataGrid Or WebHiearchicalDataGrid controls.
- The notation of 'Same' for WebHierarchicalDataGrid implementations does not necessarily indicate that the required code is exactly the same. You may have to access the grid slightly differently, but generally the approach is the same.

### Adding Behaviors to WebHierachicalDataGrid Child Bands

The easiest way to expose a behavior enabled on the parent grid to a child band of an instance of the WebHierarchicalDataGrid is to set the behavior's EnableInheritance property to true on the top-level grid. If, for some reason, you opt to not enable inheritance of a behavior there are a number of ways you may enable a specific behavior for a child band.

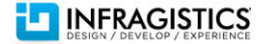

Often the procedure to add a behavior to the parent grid of a WebHierarchicalDataGrid control is the same as described for the WebDataGrid control associated to a behavior in this document. However, in order to enable behaviors on a non-inherited child band, you must add the behavior directly to the band via the designer, in markup or in code.

The following code snippets demonstrate how to explicitly add the ColumnMoving behavior a child band, although you may add any grid behavior using this approach.

#### In the Designer

- 1. Enable Behavior on Child Band
  - 1.1. Open the Smart Tag
  - 1.2. Select Edit Bands
  - 1.3. Select a band
  - 1.4. Expand Behaviors section
  - 1.5. Check ColumnMoving
  - 1.6. Configure in dialog window

#### In ASPX

```
<Bands>
<ig:Band ...>
<Columns>
</Columns>
</Behaviors>
</ig:ColumnMoving />
</Behaviors>
</ig:Band>
</Bands>
```

#### In Code Behind

```
using Infragistics.Web.UI.GridControls;
...
protected void WebHierarchicalDataGrid1_InitializeBand(object sender, BandEventArgs e)
{
    e.Band.Behaviors.Add(new ColumnMoving());
}
```

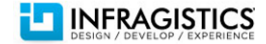

# **Code Snippets**

### Activation

| WebDataGrid            |                                                                                                    | We                                                             | ebHierarchicalDataGrid |                                                                                                    |                                                                         |                                          |
|------------------------|----------------------------------------------------------------------------------------------------|----------------------------------------------------------------|------------------------|----------------------------------------------------------------------------------------------------|-------------------------------------------------------------------------|------------------------------------------|
| 1.                     | Enable Activation Behavior<br>1.1. Open the Smart Tag<br>1.2. Select Edit Behaviors<br>1.3. Check Activation<br>1.4. Configure in dialog window                                                                                                    |                                                                | 1.                     | Enable Activation Behavior<br>1.1. Open the Smart Tag<br>1.2. Select Edit Behaviors<br>1.3. Check Activation<br>1.4. Configure in dialog window                                                                                                    | N                                                                       |                                          |
| 4                      | Appearance                                                                                                    |                                                                | 4                      | Appearance                                                                                                    |                                                                         |                                          |
|                        | ActiveRowSelectorCssClass                                                                                                    |                                                                |                        | ActiveRowSelectorCssClass                                                                                                    |                                                                         |                                          |
| ⊿                      | Behavior                                                                                                    |                                                                | 4                      | Behavior                                                                                                    |                                                                         |                                          |
| ⊿                      | ActivationClientEvents                                                                                                    |                                                                | 4                      | ActivationClientEvents                                                                                                    |                                                                         |                                          |
|                        | ActiveCellChanged                                                                                                    |                                                                |                        | ActiveCellChanged                                                                                                    |                                                                         |                                          |
|                        | ActiveCellChanging                                                                                                    |                                                                |                        | ActiveCellChanging                                                                                                    |                                                                         |                                          |
|                        | Initialize                                                                                                    |                                                                |                        | Initialize                                                                                                    |                                                                         |                                          |
|                        | Enabled                                                                                                    | True                                                           |                        | Enabled                                                                                                    | True                                                                    |                                          |
| ⊿                      | Misc                                                                                                    |                                                                | 4                      | Misc                                                                                                    |                                                                         |                                          |
|                        | ActiveCellCssClass                                                                                                    |                                                                |                        | ActiveCellCssClass                                                                                                    |                                                                         |                                          |
|                        | ActiveColumnCssClass                                                                                                    |                                                                |                        | ActiveColumnCssClass                                                                                                    |                                                                         |                                          |
|                        | ActiveRowCssClass                                                                                                    |                                                                |                        | ActiveRowCssClass                                                                                                    |                                                                         |                                          |
|                        | ActiveRowSelectorImageCssClass                                                                                                    |                                                                |                        | ActiveRowSelectorImageCssClass                                                                                                    |                                                                         |                                          |
| ⊿                      | AutoPostBackFlags                                                                                                    |                                                                | 4                      | AutoPostBackFlags                                                                                                    |                                                                         |                                          |
|                        | ActiveCellChanged                                                                                                    | False                                                          |                        | ActiveCellChanged                                                                                                    | False                                                                   |                                          |
| Se <sup>-</sup><br>fur | <pre>tting Active Cell on the Client action setActiveCell() {   var grid = \$find("&lt;%= this.Wet   var behaviors = grid.get_behav   var activation = behaviors.get   var rows = grid.get_rows();   var row = rows.get_row(0);   var cell = row.get_cell(1); </pre> | <pre>DataGrid1.ClientID %&gt;") viors(); c_activation();</pre> | Se fur                 | <pre>tting Active Cell on the Client<br/>nction setActiveCellTopLevel()<br/>var grid = \$find("WebHierard<br/>var behaviors = grid.get_beh<br/>var activation = behaviors.g<br/>var rows = grid.get_rows();<br/>var row = rows.get_row(0);<br/>var cell = row.get_cell(1);<br/>activation.set_activeCell(cell)</pre> | - Parent Lev<br>{<br>hicalDataGrinations();<br>yet_activations<br>ell); | <pre>/el d1").get_gridView(); n();</pre> |
|                        | activation.set_activeCell(cell                                                                                                    | .);                                                            | 5                      |                                                                                                    |                                                                         |                                          |

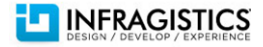

}

#### **Getting Active Cell on the Client**

```
function getGetCell() {
```

```
var grid = $find("<% = this.WebDataGrid1.ClientID %>");
var behaviors = grid.get_behaviors();
var activation = behaviors.get_activation();
return activation.get activeCell();
```

```
}
```

#### More Info

WebDataGrid Activation

#### Setting Active Cell on the Client – Parent Level

```
function setActiveCellRowIsland() {
```

```
var grid = $find("WebHierarchicalDataGrid1");
var parentGrid = grid.get_gridView();
```

```
if (parentGrid != null) {
```

```
var rows = parentGrid.get_rows();
var row = rows.get_row(0);
var cell = row.get_cell(2);
```

```
var childGrid = row.get_rowIslands(0)[0];
```

```
if (childGrid != null) {
```

```
var behaviors = childGrid.get_behaviors();
var activation = behaviors.get_activation()
```

```
var cRows = childGrid.get_rows();
var cRow = cRows.get_row(0);
var cCell = cRow.get cell(0);
```

```
activation.set_activeCell(cCell);
```

```
}
```

}

}

#### **Getting Active Cell on the Client – Parent Level**

function getActiveCellTopLevel() {

```
var grid = $find("WebHierarchicalDataGrid1").get_gridView();
var behaviors = grid.get_behaviors();
var activation = behaviors.get_activation();
return activation.get_activeCell();
}
Getting Active Cell on the Client - Row Island Level
function getActiveCellRowIsland() {
var grid = $find("WebHierarchicalDataGrid1");
var parentGrid = grid.get_gridView();
var activeCell;
```

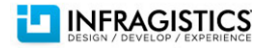

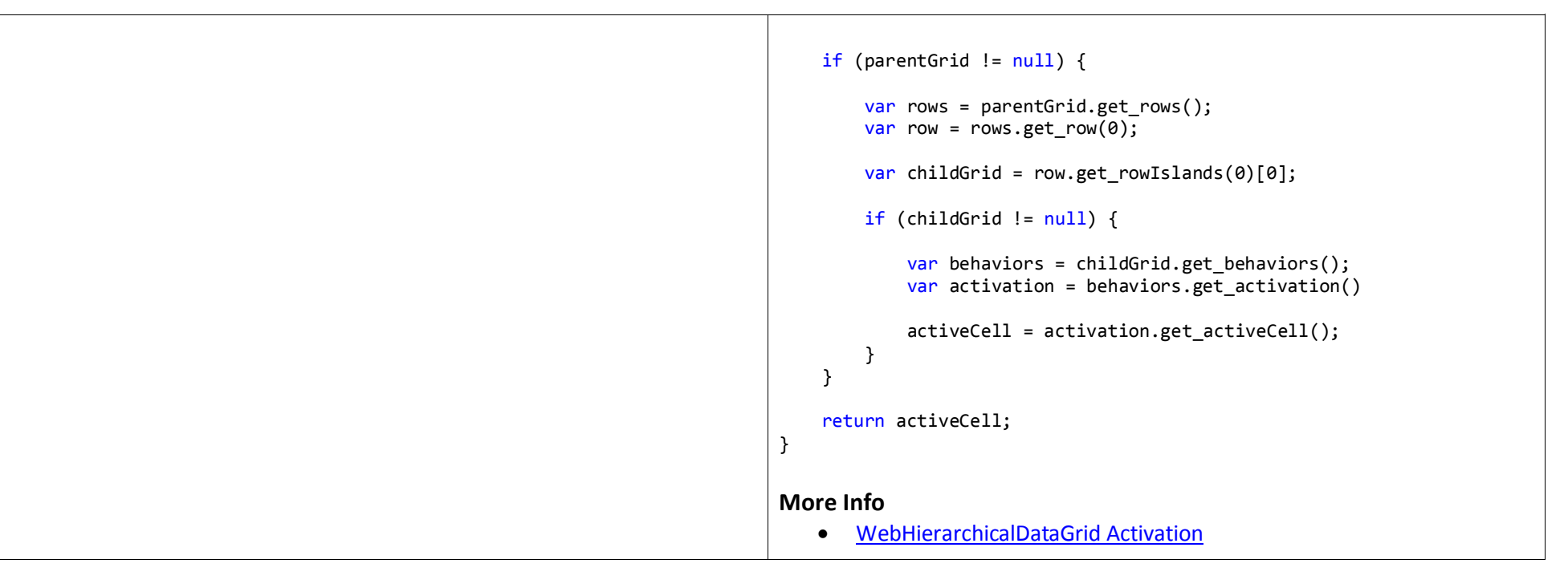

### **Ajax: Events**

| WebDataGrid                                                                                                    | WebHierarchicalDataGrid |  |
|----------------------------------------------------------------------------------------------------|-------------------------|--|
| <ol> <li>Create client handlers for Ajax events         <ol> <li>Open the Properties window</li> <li>Expand the Client Events group</li> <li>Create a handler for AJAXResponse and AJAXResponseError                 <ol> <li>Generate the handler by clicking on the drop down and assigning</li></ol></li></ol></li></ol> | ← Same                  |  |
| The following example depicts how your functions may look:                                                                                                    |                         |  |
| <pre>function onAjaxResponseError(sender, eventArgs) {     // do something on the client     // in response to the Ajax error }</pre>                                                                                                    |                         |  |

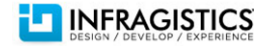

# Ajax: Load on Demand (Automatic)

| WebDataGrid     | WebHierarchicalDataGrid                                                                                                    |
|-----------------|----------------------------------------------------------------------------------------------------|
| Not Implemented | Note: See Automatic Load on Demand section for basic settings.                                                                                                    |
|                 | When the grid's <u>EnableAjax</u> property is set to True (default value), data interactions are asynchronous. If the property is set to False, data interactions result in a full page postback. |

### Ajax: Load on Demand (Manual)

| Not Implemented       Achieving Load on Demand requires you to first bind to the top-level data source in Page_Load, and then the child-level data on during RowIslandsPopulating event.         protected void Page_Load(object sender, EventArgs e) {             this.WebHierarchicalDataGrid1.DataSource = | WebDataGrid     | WebHierarchicalDataGrid                                                                                                    |
|----------------------------------------------------------------------------------------------------|-----------------|----------------------------------------------------------------------------------------------------|
|                                                                                                    | Not Implemented | <pre>Achieving Load on Demand requires you to first bind to the top-level data source in Page_Load, and then the child-level data on during RowIslandsPopulating event. protected void Page_Load(object sender, EventArgs e) {     this.WebHierarchicalDataGrid1.DataSource =         thisproductRepository.GetAll(); } protected void WebHierarchicalDataGrid1_RowIslandsPopulating(object sender, Infragistics.Web.UI.GridControls.ContainerRowCancelEventArgs e) {     e.Cancel = true;     ContainerGrid child = new ContainerGrid();     // further configure container grid     // by customizing columns, behaviors, etc.     child.InitializeRow += new         InitializeRowEventHandler(child_InitializeRow);     e.Row.RowIslands.Add(child); </pre> |

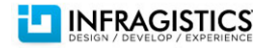

| <pre>int productID = Convert.ToInt32(e.Row.DataKey[0]);<br/>child.DataSource =</pre> |
|--------------------------------------------------------------------------------------|
|--------------------------------------------------------------------------------------|

# **Ajax: Loading Indicator**

| We                                                                                                    | WebDataGrid             |                                                                                                    |                              | WebHierarchicalDataGrid |
|----------------------------------------------------------------------------------------------------|-------------------------|----------------------------------------------------------------------------------------------------|------------------------------|-------------------------|
| <ol> <li>Configure the AjaxIndicator properties group         <ol> <li>Open the grid's properties in the Property window</li> <li>Expand the AjaxIndicator section                 <ol> <li>1.2.1.Set ImageUrl equal to the path of the loading image</li></ol></li></ol></li></ol> |                         | roup<br>perty window<br>of the loading image<br>on on the page of the indicator<br>mine if the location is relative to | ← Same                       |                         |
| Aja                                                                                                    | xIndicator              | (Has Data)                                                                                                    |                              |                         |
|                                                                                                    | AltText                 | Async post                                                                                                    |                              |                         |
|                                                                                                    | BlockArea               | NotSet                                                                                                    |                              |                         |
|                                                                                                    | BlockCssClass           |                                                                                                    |                              |                         |
|                                                                                                    | CssClass                |                                                                                                    |                              |                         |
|                                                                                                    | Enabled                 | NotSet                                                                                                    |                              |                         |
|                                                                                                    | FadeInDuration          |                                                                                                    |                              |                         |
|                                                                                                    | FadeInEquationType      | EaseInOut                                                                                                    |                              |                         |
|                                                                                                    | FadeOutDuration         |                                                                                                    |                              |                         |
|                                                                                                    | FadeOutEquationType     | EaseInOut                                                                                                    |                              |                         |
|                                                                                                    | ImageUrl                | ~/ajax-loader.gif                                                                                                    |                              |                         |
|                                                                                                    | Location                | MiddleCenter                                                                                                    |                              |                         |
|                                                                                                    | OffsetLeft              |                                                                                                    |                              |                         |
|                                                                                                    | OffsetTop               |                                                                                                    |                              |                         |
|                                                                                                    | RelativeToControl       | True                                                                                                    |                              |                         |
|                                                                                                    | Text                    |                                                                                                    |                              |                         |
|                                                                                                    | Note: The grid must hav | <mark>ve the EnableAjax p</mark>                                                                                       | property set to True for the |                         |

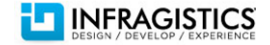

|--|

# **Ajax: Virtual Scrolling**

| We | ebDataGrid                                                                                                    |         |
|----|----------------------------------------------------------------------------------------------------|---------|
| 1. | Enable Virtual Scrolling Behavior<br>1.1. Open the Smart Tag<br>1.2. Select Edit Behaviors<br>1.3. Check the Virtual Scrolling B<br>1.4. Configure in dialog window | ehavior |
| 4  | Behavior                                                                                                    |         |
|    | AverageRowHeight                                                                                                    | 20      |
|    | DataFetchDelay                                                                                                    | 500     |
|    | Enabled                                                                                                    | True    |
|    | RowCacheFactor                                                                                                    | 3       |
|    | ScrollingMode                                                                                                    | Virtual |
|    | ThresholdFactor                                                                                                    | 0.5     |
|    | TooltipCssClass                                                                                                    |         |
|    | TooltipVisibility                                                                                                    | NotSet  |
| 4  | VirtualScrollingClientEvents                                                                                                    |         |
|    | FormatToolTip                                                                                                    |         |
|    | Initialize                                                                                                    |         |
|    | MoreRowsReceived                                                                                                    |         |
|    | MoreRowsRequesting                                                                                                    |         |

### Automatic Load on Demand

| WebDataGrid     | WebHierarchicalDataGrid                                                                                                    |
|-----------------|----------------------------------------------------------------------------------------------------|
| Not Implemented | Set the <u>InitialDataBindDepth</u> property to the data levels desired during initial load. The default is 0 which only loads the root data. A value of -1 disables load on demand and loads all data levels. |
|                 | Note: See the Ajax: Load on Demand (Automatic) section for Ajax interactions                                                                                                    |

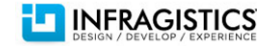

### **Columns: Hidden Columns**

| WebDataGrid                                                                                                    | WebHierarchicalDataGrid                                                                       |  |
|----------------------------------------------------------------------------------------------------|-----------------------------------------------------------------------------------------------|--|
| <ol> <li>Configure Column Settings for hidden column</li> <li>1.1. Open the Smart Tag and select Edit Columns</li> </ol> | ← Same for parent grid                                                                        |  |
| 1.2. Choose a column from Selected Fields<br>1.3. Set: Hidden = True                                                     | To add behavior to child bands, see: Adding Behaviors to WebHierarchicalDataGrid Child Bands. |  |

# **Columns: Moving**

| w   | WebDataGrid                                                                                                    |                                |  |
|-----|----------------------------------------------------------------------------------------------------|--------------------------------|--|
| 1.  | Enable Column Fixing Behavior<br>1.1. Open the Smart Tag<br>1.2. Select Edit Behaviors<br>1.3. Check Column Moving<br>1.4. Configure in dialog window                    |                                |  |
| 4 4 | Behavior<br>ColumnMovingClientEvents<br>HeaderDragEnd<br>HeaderDragStart<br>HeaderDropped<br>HeaderMove<br>Initialize<br>Enabled                                         | Тпе                            |  |
| 4   | Misc<br>BottomDragIndicatorCssClass<br>ColumnSettings<br>DragMarkupCssClass<br>DragStyle<br>EnableInheritance<br>MiddleDragIndicatorCssClass<br>TopDragIndicatorCssClass | (Collection)<br>Slide<br>False |  |
| М   | ore Info <ul> <li>WebDataGrid Column Moving</li> </ul>                                                                                                    | ng                             |  |

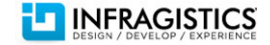

### **Columns: Pinned**

| WebDataGrid |                                                                                                    | WebHierarchicalDataGrid |
|-------------|----------------------------------------------------------------------------------------------------|-------------------------|
| 1.          | <ul> <li>Enable Column Fixing Behavior</li> <li>1.1. Open the Smart Tag</li> <li>1.2. Select Edit Behaviors</li> <li>1.3. Check Column Fixing</li> <li>1.4. Designate Default Column width</li> </ul>                                                                                                    | Not Implemented         |
|             | Default Grid and Column Widths                                                                                                    |                         |
|             | ColumnFixing Requirements         The ColumnFixing behavior requires the grid to have a fixed width and all columns to have fixed pixel widths. Set these values using the fields below.         Grid Width:       \$400       \$px\$         Default Column Width:       \$px\$         OK       Cancel |                         |
|             |                                                                                                    |                         |
| 2.          | Further configure the Column Fixing Behavior in the dialog window (if necessary)                                                                                                    |                         |
|             | <b>Note:</b> To designate the location of the pinned columns set the<br>FixLocation to either Left or Right in the Fixing Behavior properties.                                                                                                    |                         |

# **Columns: Resizing**

| WebDataGrid                        | WebHierarchicalDataGrid |
|------------------------------------|-------------------------|
| 1. Enable Column Resizing Behavior | ← Same for parent grid  |

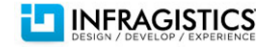

|   | <ul><li>1.1. Open the Smart Tag</li><li>1.2. Select Edit Behaviors</li><li>1.3. Check Column Resizing</li><li>1.4. Configure in dialog window</li></ul> |              |
|---|----------------------------------------------------------------------------------------------------|--------------|
| ⊿ | Behavior                                                                                                    |              |
| 4 | Column ResizingClient Events                                                                                                    |              |
|   | ColumnResized                                                                                                    |              |
|   | ColumnResizeDragging                                                                                                    |              |
|   | ColumnResizing                                                                                                    |              |
|   | Initialize                                                                                                    |              |
|   | Enabled                                                                                                    | True         |
| ⊿ | Misc                                                                                                    |              |
| ⊿ | AutoPostBackFlags                                                                                                    |              |
|   | ColumnResized                                                                                                    | False        |
|   | ColumnSettings                                                                                                    | (Collection) |
|   | EnableInheritance                                                                                                    | False        |
|   | ResizeIndicatorCssClass                                                                                                    |              |

### **Columns: Unbound Columns**

| WebDataGrid                                                                                                    | WebHierarchicalDataGrid                                                                                                    |  |
|----------------------------------------------------------------------------------------------------|----------------------------------------------------------------------------------------------------|--|
| <ol> <li>Create an UnboundField         <ol> <li>Open the Smart Tag</li> <li>Select Edit Columns</li> <li>Select UnboundField</li> <li>Click the Add Field button</li> </ol> </li> <li>Select the new field in the Selected Fields list         <ol> <li>Select the new field in the Selected Fields list</li> <li>Select the new field in the Selected Fields list</li> <li>Select DataFormatString to {0:c2} (your value will vary depending on needs)</li> <li>Select DataType to System.Decimal (your value will vary depending on needs)</li> <li>Set the Key field to a unique value</li> <li>Set Header -&gt; Text to the desired header text</li> </ol> </li> <li>Close the dialog</li> <li>Implement the field's logic in the RowInitialized event</li> <li>In the grid's Properties window, switch to the Events view</li> </ol> | ← Approach for the WebHierarchicalDataGrid is generally the same, although configuring for child bands requires you to add settings and apply the logic in scope of a child band. |  |

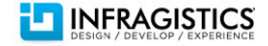

- 2.2. Double-click on the **RowInitialized** event
- 2.3. Implement the logic for your unbound field in the RowInitialized event handler

#### **Creating an Unbound Column**

The following code implements the logic for a total column which multiplies price by quantity.

| UnitPrice | UnitsInStock | Total Retail |
|-----------|--------------|--------------|
| 18.0000   | 39           | \$702.00     |
|           |              |              |

#### In ASPX

<Columns>

#### </Columns>

In Code Behind Execute in InitializeRow event handler

using Infragistics.Web.UI.GridControls;

```
GridRecordItem unbound;
GridRecordItem bound1;
GridRecordItem bound2;
int indexOfUnbound = 4;
```

```
int indexOfBound1 = 3;
int indexOfBound2 = 2;
```

```
unbound = e.Row.Items[indexOfUnbound];
bound1 = e.Row.Items[indexOfBound1];
bound2 = e.Row.Items[indexOfBound2];
```

decimal unitPrice = Convert.ToDecimal(bound1.Value);

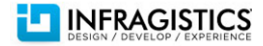

| <pre>int qty = Convert.ToInt32(bound2.Value); decimal total = unitPrice * qty;</pre> |  |
|--------------------------------------------------------------------------------------|--|
| e.Row.Items[indexOfUnbound].Value = total;                                           |  |

### **Columns: Checkbox Columns**

| WebDataGrid                                                                                                    | WebHierarchicalDataGrid                                                                                                    |
|----------------------------------------------------------------------------------------------------|----------------------------------------------------------------------------------------------------|
| Binding to a boolean field in the grid will create a BoundCheckboxField by default as the column type.                                                                                                    | ← Approach for the WebHierarchicalDataGrid is generally the same, although configuring for child bands requires you to add settings and assign the converter in scope of a child band. |
| Additionally, you may display any bound data as a checkbox field by implementing the IBooleanConverter interface.                                                                                                    |                                                                                                    |
| <pre>Binding Non-Boolean Data as Checkboxes In ASPX <columns></columns></pre>                                                                                                    |                                                                                                    |
| <pre>In Code Behind public partial class WDG : System.Web.UI.Page {     private int UNIT_PRICE_COLUMN_INDEX = 0;     protected void Page_Load(object sender, EventArgs e)     {         BoundCheckBoxField field = (BoundCheckBoxField)             this.WebDataGrid1.Columns[UNIT_PRICE_COLUMN_INDEX];         field.ValueConverter = new UnitPriceConverter();     } </pre> |                                                                                                    |

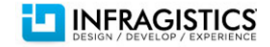

```
}
public class UnitPriceConverter :
Infragistics.Web.UI.GridControls.IBooleanConverter
{
    public object DefaultFalseValue
    {
        get { return 0; }
    }
    public object DefaultTrueValue
    {
        get { return 100; }
    }
    public bool IsFalse(object value)
    {
        if (value != null && value is decimal)
        {
            return (decimal)value < 100;</pre>
        }
        return false;
    }
    public bool IsTrue(object value)
    {
        if (value != null && value is decimal)
        {
            return (decimal)value >= 100;
        }
        return false;
    }
}
   Note: Your implementation will likely require support for other data
   types beyond a decimal type.
```

### **Columns: Summary Rows**

|                                                                               | WebHierarchicalDataGrid |
|-------------------------------------------------------------------------------|-------------------------|
| <ol> <li>Add Summary Row Behavior</li> <li>1.1. Open the Smart Tag</li> </ol> | ← Same for parent grid  |

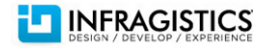

| <ul><li>1.2. Select Edit Behaviors</li><li>1.3. Check Summary Row</li></ul>                                                    | To add behavior to child bands, see: <i>Adding Behaviors to WebHierarchicalDataGrid Child Bands</i> . |
|----------------------------------------------------------------------------------------------------|----------------------------------------------------------------------------------------------------|
| <b>Note:</b> You can compact summaries by showing different summary details in the same row by setting CompactRendering to On. |                                                                                                    |

### **CRUD: Auto**

| We                                                                                     | bDataGrid                                                                                                    | WebHierarchicalDataGrid                                                                       |
|----------------------------------------------------------------------------------------|----------------------------------------------------------------------------------------------------|-----------------------------------------------------------------------------------------------|
| CRUD actions for the grid are batched, therefore once your set up Auto CRUD            |                                                                                                    | ← Same for parent grid                                                                        |
| you still need to add a control to the page to send change message back to the server. |                                                                                                    | To add behavior to child bands, see: Adding Behaviors to WebHierarchicalDataGrid Child Bands. |
| 1.                                                                                     | Setup the data source                                                                                                    |                                                                                               |
|                                                                                        | 1.1. Bind the grid to a data source control that implements functionality for inserting, selecting, updating and deleting |                                                                                               |
| 2.                                                                                     | Set the DataKeyFields property                                                                                            |                                                                                               |
|                                                                                        | 2.1. From the <b>Properties</b> window set the DataKeyFields property the field                                           |                                                                                               |
|                                                                                        | name of the primary key value(s)                                                                                          |                                                                                               |
| 3.                                                                                     | Enable editing behaviors                                                                                                  |                                                                                               |
|                                                                                        | 3.1. Open the Smart Tag                                                                                                   |                                                                                               |
|                                                                                        | 3.2. Select Edit Behaviors                                                                                                |                                                                                               |
|                                                                                        | 3.3. Check Selection                                                                                                    |                                                                                               |
|                                                                                        | 3.3.1.Set RowSelectType equal to Single                                                                                   |                                                                                               |
|                                                                                        | 3.4. Check Row Selectors                                                                                                  |                                                                                               |
|                                                                                        | 3.5. Check Editing Core                                                                                                   |                                                                                               |
|                                                                                        | 3.5.1.Ensure AutoCRUD is equal to True                                                                                    |                                                                                               |
|                                                                                        | 3.6. Check Cell Editing                                                                                                   |                                                                                               |
|                                                                                        | 3.7. Check Row Adding                                                                                                    |                                                                                               |
|                                                                                        | 3.8. Check Row Deleting                                                                                                   |                                                                                               |
|                                                                                        | 3.9. Click <b>OK</b>                                                                                                    |                                                                                               |
| 4.                                                                                     | Add Control to Cause Postback                                                                                             |                                                                                               |
|                                                                                        | 4.1. Add a control like a server Button to initiate postback to the server                                                |                                                                                               |

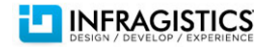

| More Info                            |  |
|--------------------------------------|--|
| <u>WebDataGrid Auto CRUD (video)</u> |  |

### **CRUD: Manual**

| WebDataGrid |                                                                                                    | WebHierarchicalDataGrid                                                                   |  |
|-------------|----------------------------------------------------------------------------------------------------|-------------------------------------------------------------------------------------------|--|
| 1.          | Configure grid for manual CRUD operations <ol> <li>1.1. From the Properties window set the DataKeyFields property the field name of the primary key value(s)</li> </ol>                                                                                                    | ← Same for parent grid<br>To add behavior to child bands, see: <i>Adding Behaviors to</i> |  |
| 2.          | <ul> <li>1.2. Set the EnableAjax property equal to False</li> <li>Enable CRUD behaviors</li> <li>2.1. Open the Smart Tag</li> <li>2.2. Select Edit Behaviors</li> <li>2.3. Check Selection</li> <li>2.4. Check Row Selection</li> <li>2.5. Check Activation</li> <li>2.6. Check Editing Core <ul> <li>2.6.1.Ensure AutoCRUD is set to False</li> </ul> </li> <li>2.7. Check Cell Editing <ul> <li>2.7.1.Set EditModeActions -&gt; EnableOnKeyPress equal to True</li> </ul> </li> <li>2.8. Check Row Deleting <ul> <li>2.8.1.Set EditModeActions -&gt; EnableOnKeyPress equal to True</li> </ul> </li> <li>2.9. Check Row Deleting <ul> <li>Subscribe to CRUD events</li> </ul> </li> </ul> | WebHierarchicalDataGrid Child Bands.                                                      |  |
|             | <ul> <li>3.1. From the Properties window, double click on these events to create event handlers:</li> <li>3.1.1.EditingCore.RowAdding</li> <li>3.1.2. EditingCore.RowDeleting</li> <li>3.1.3. EditingCore.RowUpdating</li> </ul>                                                                                                    |                                                                                           |  |

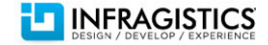

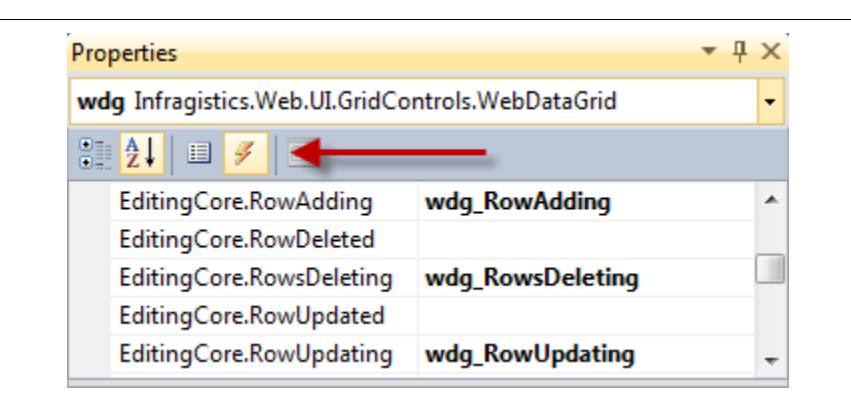

#### 4. Implement CRUD logic

4.1. In general terms you must implement logic that facilitates the CRUD messages as well as expose the latest data to the grid. One approach you may use it to re-bind the grid on each page load and allow the event handlers to carry out the CRUD operations. The code snippets below reflect this design.

```
using Infragistics.Web.UI.GridControls;
```

```
public void BindData()
```

```
this.wdg.Rows.Clear();
this.wdg.DataSource = this.GetData();
this.wdg.DataBind();
```

```
}
```

{

}

{

{

```
public IList<Person> GetData()
```

```
// make a call to data access
// layer to retrieve data
```

```
// the return type does not have to be an IList
// nor of type Person
```

```
// the method signature is for placholder purposes only
```

```
protected void Page_Load(object sender, EventArgs e)
```

```
if (!this.Page.IsPostBack)
```

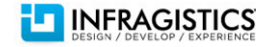

```
{
        this.BindData();
    }
}
protected void wdg_RowAdding(object sender,
Infragistics.Web.UI.GridControls.RowAddingEventArgs e)
{
    Person person = new Person()
    {
        FirstName = e.Values["FirstName"].ToString(),
        LastName = e.Values["LastName"].ToString()
    };
    this.Repository.Insert(person);
    this.BindData();
}
protected void wdg_RowsDeleting(object sender, RowDeletingEventArgs e)
{
    int id = Convert.ToInt32(e.Row.DataKey[0]);
    this.Repository.Delete(id);
    this.BindData();
}
protected void wdg_RowUpdating(object sender,
Infragistics.Web.UI.GridControls.RowUpdatingEventArgs e)
{
    Person person = new Person()
    {
        Id = Convert.ToInt32(e.Row.DataKey[0]),
        FirstName = e.Values["FirstName"].ToString(),
        LastName = e.Values["LastName"].ToString()
    };
    this.Repository.Update(person);
    this.BindData();
}
```

#### DataBinding: HeirachicalDataSource

| WebDataGrid                                                   |                    | WebHierarchicalDataGrid                                                   |  |
|---------------------------------------------------------------|--------------------|---------------------------------------------------------------------------|--|
| Not Implemented                                               |                    | The WebHierarchicalDataSource control acts as a wrapper and connector for |  |
| Copyright © 2003-2011 Infragistics, Inc. All rights reserved. | Version 11.1.02.01 |                                                                           |  |

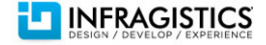

two or more data source controls that correlate together via related fields.

The following procedure describes how to add two data sources as child views to the WebHierarchicalDataSource control.

1. Add a WebHierarchicalDataGrid to the page

#### 2. Add and configure a WebHierarchicalDataSource control on the page

- 2.1. Add a WebHierarchicalDataSource control to the page
- 2.2. Set the ID property of the control to desired value
- 2.3. Open the data source's Smart Tag
- 2.4. Select Configure DataSource
- 2.5. Click Add View
- 3. Add First Data Source
  - 3.1. From the DataSource drop down, select New Data Source
  - 3.2. Select a data source type from the dialog window
    - 3.2.1.Configure data source via data source configuration wizard and click **Finish**

**Note:** Make sure the data source includes selection of the foreign key field which will relate to the primary key value of the related data added in step 4.3.1.

3.3. Click **OK** in the WebHierarchicalDataSource Designer dialog window

#### 4. Add Second Data Source

- 4.1. Click **Add Child** under the data source you just created in the *Edit WebHierarchicalDataSource* dialog window
- 4.2. Select New Data Source from the Child Data Source drop down
- 4.3. Select a data source type from the dialog window
  - 4.3.1.Configure data source via data source configuration wizard and click **Finish**

**Note:** Make sure the data source includes selection of the primary key field which will relate to the foreign key value of the related data added in step 3.2.1.

- 5. Relate Fields Among Data Sources in *Edit WebHierarchicalDataSource* dialog window
  - 5.1. Click on the Parent Columns drop down

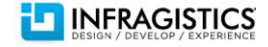

| 6.<br>7. | <ul> <li>5.1.1.Select the primary key field from the field options</li> <li>5.2. Click on the Child Columns drop down <ul> <li>5.2.1.Select the foreign key field from the field options</li> <li>5.3. Click OK</li> </ul> </li> <li>6. Close the Designer Dialog <ul> <li>6.1. Click OK</li> </ul> </li> <li>7. Associate the WebHierarchicalDataSource to the <ul> <li>WebHierarchicalDataGrid</li> <li>7.1. Open the grid's Smart Tag</li> <li>7.2. Click on the drop down for Choose Data Source</li> <li>7.3. Select the ID of the WebHierarchicalDataSource as defined in step 2.2</li> </ul> </li> </ul> |
|----------|----------------------------------------------------------------------------------------------------|
|          | <b>Note:</b> You may see a dialog box asking you if you want to regenerate<br>the column and key settings for the grid. If you are setting up the grid<br>for the first time then you may safely click <b>Yes</b> . If you are unsure, you<br>may want to click <b>No</b> and manually configure the column and key<br>options.                                                                                                    |
|          | Getting Started with WebHierarchicalDataSource                                                                                                    |

# DataBinding: DataSet

| WebDataGrid                                                                                                    | WebHierarchicalDataGrid |
|----------------------------------------------------------------------------------------------------|-------------------------|
| To bind a DataSet to the WebDataGrid, set the DataSource property equal to a DataSet and then call DataBind on the grid.                                                                                                    | ← Same                  |
| <pre>In Code Behind protected void Page_Load(object sender, EventArgs e) {     ProductRepository repository = new ProductRepository();     DataSet ds = repository.GetAllDataSet();     this.WebDataGrid1.DataSource = ds;     this.WebDataGrid1.DataBind(); }</pre> |                         |

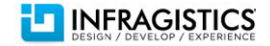

### **DataBinding: DataTable**

| WebDataGrid                                                                                                    | WebHierarchicalDataGrid                                                                                                    |
|----------------------------------------------------------------------------------------------------|----------------------------------------------------------------------------------------------------|
| To bind a DataTable to the WebDataGrid, set the DataSource property equal to a DataTable and then call DataBind on the grid.                                                                                                    | The WebHierarchicalDataGrid is able to bind to a DataTable in the same manner as the WebDataGrid, but you must first add the DataTable to a DataSet. |
| <pre>In Code Behind protected void Page_Load(object sender, EventArgs e) {     ProductRepository repository = new ProductRepository();     DataTable ds = repository.GetAllDataTable();     this.WebDataGrid1.DataSource = ds;     this.WebDataGrid1.DataBind(); }</pre> |                                                                                                    |

# DataBinding: IEnumerable

| WebDataGrid                                                                                                    | WebHierarchicalDataGrid |
|----------------------------------------------------------------------------------------------------|-------------------------|
| To bind IEnumerable collections to the WebDataGrid, set the DataSource property equal to an IEnumerable collection and then call DataBind on the grid.                                                                                                    | ← Same                  |
| <pre>In Code Behind protected void Page_Load(object sender, EventArgs e) {     ProductRepository repository = new ProductRepository();     IEnumerable<product> data = repository.GetAllEnumerable();     this.WebDataGrid1.DataSource = data;     this.WebDataGrid1.DataBind(); }</product></pre> |                         |

### DataBinding: AccessDataSource

| WebDataGrid                                                                                                    |                                                                        | WebHierarchicalDataGrid                                                                                                    |  |
|----------------------------------------------------------------------------------------------------|------------------------------------------------------------------------|----------------------------------------------------------------------------------------------------|--|
| <ol> <li>Add a AccessDataSource control to the p<br/>1.1. Drag a AccessDataSource control to<br/>1.2. Open the Properties window and giv<br/>property</li> </ol> | <b>page</b><br>the design surface<br>ve the control a value for the Id | Follow the procedure as described in <i>DataBinding: HierarchicalDataSource</i> and select AccessDataSource as the data source type for steps 3.2.1 and/or 4.3.1. |  |

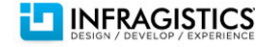

- 1.3. Open the data source's Smart Tag
- 1.4. Follow the wizard to complete configuration of the data source control
- 2. Associate the data source control to the grid
  - 2.1. Open the grid's Smart Tag
  - 2.2. Click on the drop down next to the label **Choose Data Source**
  - 2.3. Select the data source  $\ensuremath{\text{ID}}$  as defined in step 1.2

**Note:** You may see a dialog box asking you if you want to regenerate the column and key settings for the grid. If you are setting up the grid for the first time then you may safely click **Yes**. If you are unsure, you may want to click **No** and manually configure the column and key options.

### DataBinding: SqlDataSource

| WebDataGrid |                                                                                                    | WebHierarchicalDataGrid                                                                                                    |  |
|-------------|----------------------------------------------------------------------------------------------------|----------------------------------------------------------------------------------------------------|--|
| 1.          | <ul> <li>Add a SqlDataSource control to the page</li> <li>1.1. Drag a SqlDataSource control to the design surface</li> <li>1.2. Open the Properties window and give the control a value for the Id property</li> <li>1.3. Open the data source's Smart Tag</li> <li>1.4. Follow the wizard to complete configuration of the data source control</li> </ul> | Follow the procedure as described in <i>DataBinding: HierarchicalDataSource</i> and select SqlDataSource as the data source type for steps 3.2.1 and/or 4.3.1. |  |
| 2.          | <ul> <li>Associate the data source control to the grid</li> <li>2.1. Open the grid's Smart Tag</li> <li>2.2. Click on the drop down next to the label Choose Data Source</li> <li>2.3. Select the data source ID as defined in step 1.2</li> </ul>                                                                                                    |                                                                                                    |  |
|             | <b>Note:</b> You may see a dialog box asking you if you want to regenerate the column and key settings for the grid. If you are setting up the grid for the first time then you may safely click <b>Yes</b> . If you are unsure, you may want to click <b>No</b> and manually configure the column and key options.                                        |                                                                                                    |  |

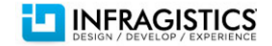

# DataBinding: ObjectDataSource

| WebDataGrid |                                                                                                    | WebHierarchicalDataGrid                                                                                                    |  |
|-------------|----------------------------------------------------------------------------------------------------|----------------------------------------------------------------------------------------------------|--|
| 1.          | <ul> <li>Add a ObjectDataSource control to the page</li> <li>1.1. Drag a ObjectDataSource control to the design surface</li> <li>1.2. Open the Properties window and give the control a value for the Id property</li> <li>1.3. Open the data source's Smart Tag</li> <li>1.4. Follow the wizard to complete configuration of the data source control</li> </ul> | Follow the procedure as described in <i>DataBinding: Hierarchical Data</i> and select ObjectDataSource as the data source type for steps 3.2.1 and/or 4.3.1. |  |
| 2.          | <ul> <li>Associate the data source control to the grid</li> <li>2.1. Open the grid's Smart Tag</li> <li>2.2. Click on the drop down next to the label Choose Data Source</li> <li>2.3. Select the data source ID as defined in step 1.2</li> </ul>                                                                                                    |                                                                                                    |  |
|             | <b>Note:</b> You may see a dialog box asking you if you want to regenerate the column and key settings for the grid. If you are setting up the grid for the first time then you may safely click <b>Yes</b> . If you are unsure, you may want to click <b>No</b> and manually configure the column and key options.                                              |                                                                                                    |  |

# DataBinding: LinqDataSource

| WebDataGrid |                                                                                                    | WebHierarchicalDataGrid                                                                                                    |  |
|-------------|----------------------------------------------------------------------------------------------------|----------------------------------------------------------------------------------------------------|--|
| 1.          | <ul> <li>Add a LinqDataSource control to the page</li> <li>1.1. Drag a LinqDataSource control to the design surface</li> <li>1.2. Open the Properties window and give the control a value for the Id property</li> <li>1.3. Open the data source's Smart Tag</li> <li>1.4. Follow the wizard to complete configuration of the data source control</li> </ul> | Follow the procedure as described in <i>DataBinding: Hierarchical Data</i> and select LingDataSource as the data source type for steps 3.2.1 and/or 4.3.1. |  |
| 2.          | <ul> <li>Associate the data source control to the grid</li> <li>2.1. Open the grid's Smart Tag</li> <li>2.2. Click on the drop down next to the label Choose Data Source</li> <li>2.3. Select the data source ID as defined in step 1.2</li> </ul>                                                                                                    |                                                                                                    |  |

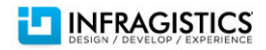

| Note: You may see a dialog box asking you if you want to regenerate              |
|----------------------------------------------------------------------------------|
| the column and key settings for the grid. If you are setting up the grid         |
| for the first time then you may safely click <b>Yes</b> . If you are unsure, you |
| may want to click <b>No</b> and manually configure the column and key            |
| options.                                                                         |
|                                                                                  |

# **Editing: Adding Rows**

| WebDataGrid                 |                                                                                                    | WebHierarchicalDataGrid                                       |                                                                                                    |
|-----------------------------|----------------------------------------------------------------------------------------------------|---------------------------------------------------------------|----------------------------------------------------------------------------------------------------|
| 1.                          | <ul><li>Setup the data source</li><li>1.1. Bind the grid to a data source control that implements selection and inserting.</li></ul>                                                                                                    | 1.                                                            | Setup the data source<br>1.1. Bind the grid to a data source control that implements selection and<br>inserting.                                                                                                    |
| 2.                          | <ul><li>Set the DataKeyFields property</li><li>2.1. From the Properties window set the DataKeyFields property the field name of the primary key value(s)</li></ul>                                                                                                    | 2.                                                            | <ul> <li>Set the DataKeyFields property</li> <li>2.1. From the Properties window set the DataKeyFields property the field name of the primary key value(s)</li> </ul>                                                                                                    |
| 3.                          | Enable editing behaviors<br>3.1. Open the Smart Tag<br>3.2. Select Edit Behaviors<br>3.3. Check Editing Core                                                                                                    | 3.                                                            | <ul> <li>Enable editing behaviors</li> <li>3.1. Open the Smart Tag</li> <li>3.2. Select Edit Behaviors</li> <li>3.3. Check Editing Core</li> </ul>                                                                                                    |
| Or<br>fun<br>}<br>Or<br>bir | <pre>the Client nction addRow() {   var grid = \$find("&lt;%= this.WebDataGrid1.ClientID %&gt;");   // Fill array with all values to insert into the row   var values = ["10000", "New Product"];   grid.get_rows().add(values);  the Server add rows to the grid on the server, add the data to your data source and re- d the grid.</pre> | Or<br>Ro<br>val<br>val<br>to<br>Ch<br>val<br>cei<br>cei<br>ch | <pre>h the Client<br/>pot Level<br/>r grid = \$find("WebHierarchicalDataGrid1");<br/>r topRowIsland = grid.get_gridView();<br/>r cellValues = ["1", "Bob", "Green", "1/2/1983"];<br/>pRowIsland.get_rows().add(cellValues);<br/>wild Level<br/>r grid = \$find("WebHierarchicalDataGrid1");<br/>r childGrid = topRowIsland.get_rows().get_row(3).get_rowIslands()[0];<br/>llValues = ["1", "25 Main Road", "New York", "NY", "19234"];<br/>ildGrid.get_rows().add(cellValues);</pre> |
| Customizations              |                                                                                                    | Or                                                            | n the Server                                                                                                    |

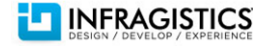

```
You can further customize the process of adding new records on a column-by-
                                                                            To add rows to the grid on the server, add the data to your data source and re-
column basis by providing values for DefaultValueAsString, ReadOnly,
                                                                            bind the grid.
EditorID and ValidatorID On ColumnSettings.
                                                                            Customizations
In ASPX
                                                                            You can further customize the process of adding new records on a column-by-
<Behaviors>
                                                                            column basis by providing values for DefaultValueAsString, ReadOnly,
    <ig:EditingCore>
                                                                            EditorID and ValidatorID On ColumnSettings.
        <Behaviors>
            <ig:RowAdding>
                 <ColumnSettings>
                                                                            In ASPX
                     <%-- Setting a default value for new data --%>
                                                                            \leftarrow The markup is basically the same for the WebHierarchicalDataGrid as it is
                     <ig:RowAddingColumnSetting
                                                                            for the WebDataGrid, you just need to customize the columns at the
                         ColumnKey="Size"
                         DefaultValueAsString="3" />
                                                                            appropriate level in the grid.
                     <%-- Setting "Id" column to read-only, therefore</p>
                                                                            In Code Behind
                     a value cannot be provided -- %>
                                                                            Execute in the InitializeBand event handler
                     <ig:RowAddingColumnSetting
                         ColumnKey="Id" ReadOnly="true" />
                                                                            if (e.Band.DataMember == "Root")
                     <%-- Setting up an editor & validator --%>
                                                                            {
                     <ig:RowAddingColumnSetting
                                                                                RowAdding rowAddingBehavior =
                         ColumnKey="OrderDate"
                                                                                    e.Band.Behaviors.EditingCore.Behaviors.RowAdding;
                         EditorID="DateTimePicker1"
                         ValidatorID="myValidator1" />
                                                                                /* Setting a default value for the new data */
                 </ColumnSettings>
                                                                                RowAddingColumnSetting sizeSetting = new RowAddingColumnSetting();
            </ig:RowAdding>
                                                                                sizeSetting.ColumnKey = "Size";
        </Behaviors>
                                                                                sizeSetting.DefaultValueAsString = "3";
    </ig:EditingCore>
                                                                                rowAddingBehavior.ColumnSettings.Add(sizeSetting);
</Behaviors>
                                                                                /* Setting "Id" column as read only, therefore a value cannot be
                                                                            provided */
In Code Behind
                                                                                RowAddingColumnSetting idSetting = new RowAddingColumnSetting();
Execute in the Page Load event handler
                                                                                idSetting.ColumnKey = "Id";
                                                                                idSetting.ReadOnly = true;
RowAdding rowAddingBehavior =
                                                                                rowAddingBehavior.ColumnSettings.Add(idSetting);
this.WebDataGrid1.Behaviors.EditingCore.Behaviors.RowAdding;
                                                                                /* Setting up an editor & validator */
/* Setting a default value for new data */
                                                                                RowAddingColumnSetting orderDateSetting =
RowAddingColumnSetting sizeSetting = new RowAddingColumnSetting();
                                                                                    new RowAddingColumnSetting();
sizeSetting.ColumnKey = "Size";
                                                                                orderDateSetting.ColumnKey = "OrderDate";
sizeSetting.DefaultValueAsString = "3";
                                                                                orderDateSetting.EditorID = "DateTimePicker1";
rowAddingBehavior.ColumnSettings.Add(sizeSetting);
                                                                                orderDateSetting.ValidatorID = "myValidator1";
                                                                                rowAddingBehavior.ColumnSettings.Add(orderDateSetting);
/* Setting "Id" column as read only, therefore a value cannot be
                                                                            }
```

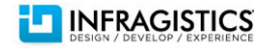

| <pre>provided */<br/>RowAddingColumnSetting idSetting = new RowAddingColumnSetting();<br/>idSetting.ColumnKey = "Id";<br/>idSetting.ReadOnly = true;<br/>rowAddingBehavior.ColumnSettings.Add(idSetting);<br/>/* Setting up an editor &amp; validator */<br/>RowAddingColumnSetting orderDateSetting = new RowAddingColumnSetting();<br/>orderDateSetting.ColumnKey = "OrderDate";<br/>orderDateSetting.EditorID = "DateTimePicker1";<br/>orderDateSetting.ValidatorID = "myValidator1";<br/>rowAddingBehavior.ColumnSettings.Add(orderDateSetting);</pre> | <pre>else if (e.Band.DataMember == "SecondLevel") {     RowAdding rowAddingBehavior =         e.Band.Behaviors.EditingCore.Behaviors.RowAdding;     /* Configuring child grids would use the same approach         as shown above. */ }</pre> |
|----------------------------------------------------------------------------------------------------|----------------------------------------------------------------------------------------------------|
| <pre>/* Setting up an editor &amp; validator */ RowAddingColumnSetting orderDateSetting = new RowAddingColumnSetting(); orderDateSetting.ColumnKey = "OrderDate"; orderDateSetting.EditorID = "DateTimePicker1"; orderDateSetting.ValidatorID = "myValidator1"; rowAddingBehavior.ColumnSettings.Add(orderDateSetting);</pre>                                                                                                    | }                                                                                                    |

# **Editing: Deleting Rows**

| WebDataGrid                                                                                                    | WebHierarchicalDataGrid                                                                                                    |
|----------------------------------------------------------------------------------------------------|----------------------------------------------------------------------------------------------------|
| <ol> <li>Add the Row Deleting behavior</li> <li>1.1. Open the Smart Tag</li> <li>1.2. Click Edit Behaviors</li> <li>1.3. Check Selection</li> <li>1.4. Check Editing Core</li> <li>1.5. Check Row Deleting</li> </ol> | <ol> <li>Add the Row Deleting behavior</li> <li>1.1. Open the Smart Tag</li> <li>1.2. Click Edit Behaviors</li> <li>1.3. Check Selection</li> <li>1.4. Check Editing Core</li> <li>1.5. Check Row Deleting</li> </ol> |
| Once the deleting behavior is added to the grid then you may remove rows from the grid a number of different ways.                                                                                                    | Once the deleting behavior is added to the grid then you may remove rows from the grid a number of different ways.                                                                                                    |
| <b>Note</b> : If the data source attached to the grid is not automatically updated by the grid then you must handle the update events manually to make changes on the server.                                         | <b>Note</b> : If the data source attached to the grid is not automatically updated by the grid then you must handle the update events manually to make changes on the server.                                         |
| <b>On the Server</b><br>To remove a row from the grid on the server, remove the row from the data<br>source and rebind the grid.                                                                                      | <b>On the Server</b><br>To remove a row from the grid on the server, remove the row from the data<br>source and rebind the grid.                                                                                      |
| <b>On the Client</b><br>Delete Selected Rows - Basic                                                                                                    | <b>On the Client</b><br>Delete Selected Rows at Any Level                                                                                                    |

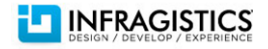

```
var grid = $find('<% = WebDataGrid1.ClientID %>');
                                                                         var grid = $find('<% = WebHierarchicalDataGrid1.ClientID %>');
var gridRows = grid.get rows()
                                                                         var selection = grid.get gridView().
                                                                                                     get behaviors().
var selectedRows = grid.get behaviors().
                                                                                                    get selection();
                           get selection().
                           get selectedRows();
                                                                         // get selectedRowsResolved() gets selected rows across all grids
                                                                         // it returns a row array
var rows = new Array();
                                                                         var selectedRows = selection.get selectedRowsResolved();
var i1 = 0:
                                                                         for (var i=0; i < selectedRows.length; i++) {</pre>
for (var i = selectedRows.get length() - 1; i >= 0; i--) {
                                                                                  var row = selectedRows[i];
                                                                                  var containerGrid = row.get grid();
         rows[i1] = selectedRows.getItem(i);
                                                                                  var gridRows = containerGrid.get rows();
                                                                                  gridRows.remove(row);
       i1++:
                                                                         }
}
grid.get behaviors().
                                                                         Delete non-Selected Rows
         get_editingCore().
                                                                         var grid = $find('<%= WebHierarchicalDataGrid1.ClientID %>');
         get behaviors().
                                                                         var parentGrid = grid.get gridView();
         get rowDeleting().
                                                                         var row:
         deleteRows(rows);
                                                                         // Remove first PARENT row
Delete Selected Rows – Using 'Remove' Method
                                                                         row = parentGrid.get rows().get row(0);
                                                                         parentGrid.get rows().remove(row);
var grid = $find('<% = WebDataGrid1.ClientID %>');
var gridRows = grid.get rows()
                                                                         var childGrid = grid.get gridView().
                                                                                                    get rows().
var selectedRows = grid.get behaviors().
                                                                                                    get row(0).
                           get selection().
                                                                                                    get rowIslands(0)[0];
                           get selectedRows();
                                                                         // Remove first CHILD row
for (var i = selectedRows.get_length() - 1; i >= 0; i--) {
                                                                         row = childGrid.get rows().get row(0);
         var row = selectedRows.getItem(i);
                                                                         childGrid.get rows().remove(row);
         gridRows.remove(row);
}
Delete non-Selected Rows
var grid = $find('<% = WebDataGrid1.ClientID %>');
var row = grid.get rows().get row(0);
grid.get rows().remove(row);
```

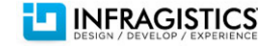

# **Editing: Embeddable Editors / Editor Providers**

| WebDataGrid                                                                                                    | WebHierarchicalDataGrid |
|----------------------------------------------------------------------------------------------------|-------------------------|
| <ol> <li>Add editor providers to the grid</li> <li>1.1. Open the Smart Tag</li> <li>1.2. Select Edit Grid Editor Providers</li> <li>1.3. Click on the + button in the resulting dialog</li> </ol>                                                                                                    | ← Same                  |
| Edit Grid Editor Providers           WebDataGrid Designer           Manage Editor Providers           EditorProviders are added to the WebDataGrid one at a time. Click the Drop                                                                                                    |                         |
| <ul> <li>Editor Providers: • • -</li> <li>CurrencyEditorProvider</li> <li>Date PickerProvider</li> <li>Date TimeEditorProvider</li> <li>MaskEditorProvider</li> <li>MonthCalendarProvider</li> <li>NumericEditorProvider</li> <li>NumericEditorProvider</li> <li>SliderProvider</li> <li>SliderProvider</li> <li>TextBoxProvider</li> <li>TextEditorProvider</li> <li>DropDownProvider</li> <li>Configure by providing the appropriate value for the ID property in the detail pane on the right side of the dialog.</li> <li>1.6. Click OK</li> <li>Associate an editor provider to a column</li> <li>2.1. Open the Smart Tag</li> </ul> |                         |

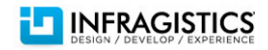

| 2. | 2. Select Edit Behaviors                                                   |
|----|----------------------------------------------------------------------------|
| 2. | 3. Check Editing Core                                                      |
| 2. | 4. Check <b>Cell Editing</b>                                               |
| 2. | <ol><li>Click the ellipsis button on the ColumnSettings property</li></ol> |
| 2. | 6. Click the <b>add item</b> button                                        |
| 2. | <ol><li>Select a value for the ColumnKey</li></ol>                         |
| 2. | 8. Select a value for the <b>EditorID</b>                                  |
| 2. | 9. Click <b>OK</b> on all open dialogs                                     |

# Export to Excel

| WebDataGrid                                                                                                    | WebHierarchicalDataGrid |
|----------------------------------------------------------------------------------------------------|-------------------------|
| <pre>1. Add a Reference to Infragistics.Documents.Excel<br/>2. Add a WebExcelExporter to the page<br/>1.1. Drag the WebExcelExporter on the page<br/>1.2. In the Properties window, set Id equal to eExporter<br/>3. Create a button to handle the export procedure<br/>2.1. Drag a Button onto the page<br/>2.2. In the Properties window set the Id property equal to btnExport<br/>2.3. Double-click on the button to create a click handler in the code<br/>behind<br/>In Code Behind<br/>Execute in the btnExport_Click event handler<br/>// file will get extension based upon workbook format<br/>this.eExporter.DownloadName = "data";<br/>eExporter.WorkbookFormat =<br/>Infragistics.Documents.Excel.WorkbookFormat.Excel2007;<br/>// export mode- all grid data or all visible data<br/>eExporter.DataExportMode =<br/>Infragistics.Web.UI.GridControls.DataExportMode.AllDataInDataSource;<br/>// determines whether to apply DataFormatString to values before<br/>assigning to excel cell<br/>eExporter DisableCallValueEcomatting = true;</pre> | <pre></pre>             |
|                                                                                                    |                         |

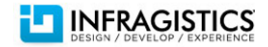

| <pre>// determines if styles should be exported eExporter.EnableStylesExport = true;</pre>          |  |
|----------------------------------------------------------------------------------------------------|--|
| <pre>// how many rows to place between multiple grids exported eExporter.GridsRowSpacing = 2;</pre> |  |
| <pre>eExporter.Export(new WebControl[] { WebDataGrid1, WebDataGrid2 });</pre>                       |  |
|                                                                                                    |  |

# **Export to PDF**

| WebDataGrid                                                                                                    | WebHierarchicalDataGrid |
|----------------------------------------------------------------------------------------------------|-------------------------|
| <ol> <li>Add a WebDocumentExplorer to the page         <ol> <li>Drag the WebDocumentExporer on the page</li> <li>In the Properties window set Id equal to dExporter</li> </ol> </li> <li>Create a button to handle the export procedure         <ol> <li>Drag a Button on to the page</li> <li>In the Properties window set the Id property equal to btnExport</li> <li>Double-click on the button to create a click handler in the code behind</li> </ol> </li> </ol> | ← Same                  |
| In Code Behind<br>Execute in the btnExport_Click event handler                                                                                                    |                         |
| <pre>this.dExporter.DownloadName = "data.pdf";</pre>                                                                                                    |                         |
| <pre>dExporter.Format = Infragistics.Web.UI.GridControls.FileFormat.PDF;</pre>                                                                                                    |                         |
| <pre>// export mode - all grid data or all visible data dExporter.DataExportMode = Infragistics.</pre>                                                                                                    |                         |
| dExporter.TargetPaperOrientation = Infragistics.<br>Documents.<br>Report.<br>PageOrientation.                                                                                                    |                         |

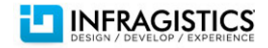

| Portrait;                                                                                                    |
|----------------------------------------------------------------------------------------------------|
| <pre>dExporter.Margins = PageMargins.Normal;<br/>dExporter.TargetPaperSize = PageSizes.A4;</pre>                                                                           |
| <pre>// export the grids from the page // if you want to export more than two grids // add them as WebControl[] array dExporter.Export((WebDataGrid1, WebDataGrid2);</pre> |

### Filtering

| WebDataGrid                                                                                                    | WebHierarchicalDataGrid                                                                                                    |
|----------------------------------------------------------------------------------------------------|----------------------------------------------------------------------------------------------------|
| <ol> <li>Add the Row Deleting behavior</li> <li>1.1. Open the Smart Tag</li> <li>1.2. Click Edit Behaviors</li> <li>1.3. Check Filtering</li> </ol>                                                                            | <ol> <li>Add the Row Deleting behavior</li> <li>1.1. Open the Smart Tag</li> <li>1.2. Click Edit Behaviors</li> <li>1.3. Check Filtering         <ol> <li>1.3.1.Set EnableInheritance equal to True</li> </ol> </li> </ol>     |
| Once the Filtering behavior is enabled on the grid the user may filter columns                                                                                                    |                                                                                                    |
| based on a number of different criteria:                                                                                                    | Once the Filtering behavior is enabled on the grid the user may filter columns based on a number of different criteria:                                                                                                    |
| ProductName         ✓         Clear Filter         Equals         Does Not Equal         Begins With         Ends With         Contains         Does Not Contain         Is Null         Is Not Null         Camembert Pierrot | ProductName         ▼         Clear Filter         Equals         Does Not Equal         Begins With         Ends With         Contains         Does Not Contain         Is Null         Is Not Null         Camembert Pierrot |
| By default the Filtering behavior is enabled for all columns with blank filter rules. The following snippets demonstrate how to programmatically customize the filter settings.                                                | By default the Filtering behavior is enabled for all columns with blank filter rules. The following snippets demonstrate how to programmatically customize the filter settings.                                                |

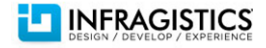

#### **Disable Filtering for a Single Column** ASPX <Behaviors> <ig:Filtering> <ColumnSettings> <ig:ColumnFilteringSetting ColumnKey="ProductName" Enabled="false" /> </ColumnSettings> </ig:Filtering>

```
</Behaviors>
```

```
Code Behind
using Infragistics.Web.UI.GridControls;
```

```
ColumnFilteringSetting columnSetting = new
                  ColumnFilteringSetting(this.WebDataGrid1);
columnSetting.ColumnKey = "ProductName";
columnSetting.Enabled = false;
```

ColumnFilteringSettings settings = this.WebDataGrid1.

```
Behaviors.
Filtering.
ColumnSettings;
```

settings.Add(columnSetting);

### **Predefined Column Filters**

The snippets below show you how to implement a **text** filter, but the grid supports **boolean**, **date** and **number** filter rules as well.

```
ASPX
<ColumnFilters>
    <ig:ColumnFilter ColumnKey="ProductName">
        <ConditionWrapper>
            <ig:RuleTextNode Rule="Contains" Value="al" />
        </ConditionWrapper>
    </ig:ColumnFilter>
</ColumnFilters>
Code Behind
```

RuleTextNode textCondition = new RuleTextNode(TextFilterRules.Contains, "al");

#### **Disable Filtering for a Single Column** ASPX – Root Level Behaviors> <ig:Filtering EnableInheritance="True"> <ColumnSettings> <ig:ColumnFilteringSetting ColumnKey="CompanyName" Enabled="False" /> </ColumnSettings> </ig:Filtering> </Behaviors>

```
ASPX – Band Level
<Bands>
    <ig:Band ...>
. . .
        <Behaviors>
            <ig:Filtering>
                <ColumnSettings>
                    <ig:ColumnFilteringSetting
                              ColumnKey="CompanyName"
                              Enabled="False" />
                </ColumnSettings>
            </ig:Filtering>
        </Behaviors>
    </ig:Band>
</Bands>
```

Code Behind – Root Level Execute in the Page Load event handler

```
ColumnFilteringSetting columnSetting = new
ColumnFilteringSetting(this.WebHierarchicalDataGrid1.GridView);
columnSetting.ColumnKey = "ProductName";
columnSetting.Enabled = false;
```

this.WebHierarchicalDataGrid1. GridView. Behaviors. Filtering. ColumnSettings. Add(columnSetting);

```
Code Behind – Band Level
```

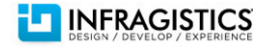

```
ColumnFilter columnFilter = new ColumnFilter();
                                                                           Execute in the InitializeBand event hander.
columnFilter.ColumnKey = "ProductName";
columnFilter.Condition = textCondition;
                                                                           ColumnFilteringSetting settings = new ColumnFilteringSetting();
                                                                           settings.ColumnKey = "SupplierID";
this.grid.Behaviors.Filtering.ColumnFilters.Add(columnFilter);
                                                                           settings.Enabled = false;
                                                                           e.Band.Behaviors.Filtering.ColumnSettings.Add(settings);
this.WebDataGrid1.Behaviors.Filtering.ApplyFilter();
                                                                           Code Behind – Row Island Level
In JavaScript
                                                                           Execute in the RowIslandCreated event handler
var grid = $find("<% = this.WebDataGrid1.ClientID %>");
var columnFilter = grid.
                                                                           ColumnFilteringSetting columnSetting = new
                        get behaviors().
                                                                           ColumnFilteringSetting(e.RowIsland);
                        get filtering().
                                                                           columnSetting.ColumnKey = "SupplierID";
                        create columnFilter("ProductName");
                                                                           columnSetting.Enabled = false:
                                                                           e.RowIsland.Behaviors.Filtering.ColumnSettings.Add(columnSetting);
var condition2 = columnFilter2.get condition();
condition2.set rule($IG.TextFilterRules.Contains);
                                                                           In JavaScript – Root Level
condition2.set value("al");
var columnFilters = new Array(columnFilter);
                                                                           In JavaScript – Band Level
grid.get behaviors().
                                                                           Predefined Column Filters
    get filtering().
                                                                           ASPX – Root Level
    add columnFilterRange(columnFilters);
                                                                           <Behaviors>
grid.get behaviors().get filtering().applyFilters();
                                                                               <ig:Filtering EnableInheritance="True">
                                                                                   <ColumnFilters>
                                                                                       <ig:ColumnFilter ColumnKey="ProductName">
                                                                                           <ConditionWrapper>
                                                                                                <ig:RuleTextNode Rule="Contains" Value="al" />
                                                                                           </ConditionWrapper>
                                                                                       </ig:ColumnFilter>
                                                                                   </ColumnFilters>
                                                                               </ig:Filtering>
                                                                           </Behaviors>
                                                                           ASPX – Band Level
                                                                           <Bands>
                                                                               <ig:Band ...>
                                                                                   <Behaviors>
                                                                                       <ColumnFilters>
                                                                                           <ig:ColumnFilter ColumnKey="CompanyName">
                                                                                                <ConditionWrapper>
                                                                                                   <ig:RuleTextNode
                                                                                                                Rule="Contains"
```

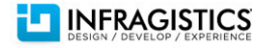

```
Value="al" />
                    </ConditionWrapper>
                </ig:ColumnFilter>
            </ColumnFilters>
            </ig:Filtering>
        </Behaviors>
    </ig:Band>
</Bands>
Code Behind – Root Level
Execute in the Page Load event handler
ColumnFilter filter = new
ColumnFilter(this.WebHierarchicalDataGrid1.GridView);
filter.ColumnKey = "ProductName";
filter.Condition = new RuleTextNode(TextFilterRules.Contains, "al");
this.WebHierarchicalDataGrid1.
         GridView.
         Behaviors.
         Filtering.
         ColumnFilters.
         Add(filter);
Code Behind – Band Level
Execute in the InitializeBand event handler
ColumnFilter filter = new ColumnFilter();
filter.ColumnKey = "CompanyName";
filter.Condition = new RuleTextNode(
       TextFilterRules.Contains,
       "al");
e.Band.Behaviors.Filtering.ColumnFilters.Add(filter);
Code Behind – Row Island Level
Execute in the RowIslandCreated event handler
ColumnFilter filter = new ColumnFilter();
filter.ColumnKey = "CompanyName";
filter.Condition = new RuleTextNode(
       TextFilterRules.Contains,
       "al");
e.RowIsland.Behaviors.Filtering.ColumnFilters.Add(filter);
```

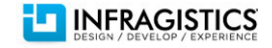

| In JavaScript – Root Level<br>Execute after the grid loads on the page.                                                                                                    |
|----------------------------------------------------------------------------------------------------|
| <pre>var whdg = \$find("WebHierarchicalDataGrid1");<br/>var topRowIsland = whdg.get_gridView();<br/>var filtering = topRowIsland.get_behaviors().get_filtering();<br/>var cf = filtering.create_columnFilter("ProductName")<br/>cf.get_condition().set_rule(\$IG.TextFilterRules.Contains);<br/>cf.get_condition().set_value("al");<br/>filtering.add_columnFilter(cf);</pre> |

# **Row Numbering**

| WebDataGrid                                                                                                   | WebHierarchicalDataGrid                                                                   |
|----------------------------------------------------------------------------------------------------|-------------------------------------------------------------------------------------------|
| <ol> <li>Enable Row Selectors</li> <li>1.1. Open the Smart Tag</li> <li>1.2. Select Edit Behaviors</li> </ol> | ← Same for parent grid<br>To add behavior to child bands, see: <i>Adding Behaviors to</i> |
| 1.3. Check <b>Row Selection</b><br>1.3.1.Set RowNumbering equal to True                                       | WebHierarchicalDataGrid Child Bands.                                                      |

### **Row Summaries**

| W  | ebDataGrid                                                                                                    | WebHierarchicalDataGrid                                                                                                    |
|----|----------------------------------------------------------------------------------------------------|----------------------------------------------------------------------------------------------------|
| 2. | <ul><li>Enable Row Selectors</li><li>2.1. Open the Smart Tag</li><li>2.2. Select Edit Behaviors</li><li>2.3. Check Summary Row</li></ul> | ← Same for parent grid<br>To add behavior to child bands, see: Adding Behaviors to<br>WebHierarchicalDataGrid Child Bands. |

### **Selection: Cells**

| WebDataGrid                                                                                                    | WebHierarchicalDataGrid                                                                                                    |  |
|----------------------------------------------------------------------------------------------------|----------------------------------------------------------------------------------------------------|--|
| <ol> <li>Enable the Selection Behavior</li> <li>1.1. Open the Smart Tag</li> <li>1.2. Select Edit Behaviors</li> <li>1.3. Check Selection</li> </ol> | <ol> <li>Enable the Selection Behavior</li> <li>1.1. Open the Smart Tag</li> <li>1.2. Select Edit Behaviors</li> <li>1.3. Check Selection</li> </ol> |  |

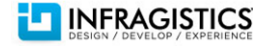

```
Once selection is enabled on the grid then you may select cells on the server
Once selection is enabled on the grid then you may select cells on the server
or client.
                                                                          or client.
On the Server
                                                                          On the Server
                                                                         In order to have access to the columns for selection, the following snippets
Get Selected Cells
SelectedCellCollection selectedCells =
                                                                          must be placed in the RowIslandDataBound event.
         this.WebDataGrid1.
                  Behaviors.
                                                                          Get Selected Cells
                  Selection.
                  SelectedCells;
                                                                          Infragistics.Web.UI.GridControls.SelectedCellCollection selectedCells;
                                                                          // Selecting a column in the PARENT band
Select a Cell
                                                                         if (e.RowIsland.DataMember == "SqlDataSource1 DefaultView")
selectedCells.Add(this.WebDataGrid1.Rows[0].Items[1]);
                                                                         {
                                                                             selectedCells = e.RowIsland.Behaviors.Selection.SelectedCells;
Deselect a Cell
                                                                         }
selectedCells.RemoveAt(0);
                                                                         // Selecting a column in the CHILD band
                                                                         if (e.RowIsland.DataMember == "SqlDataSource2 DefaultView"
On the Client
                                                                             && e.RowIsland.ParentRow ==
Get Selected Cells
                                                                         this.WebHierarchicalDataGrid1.GridView.Rows[0])
var grid = $find('<%= WebDataGrid1.ClientID %>');
                                                                             selectedCells = e.RowIsland.Behaviors.Selection.SelectedCells:
var selectedCells = grid.get behaviors().
                                                                         }
         get selection().
         get selectedCells();
                                                                          Select a Cell
                                                                         Infragistics.Web.UI.GridControls.Selection selection;
Select a Cell
var grid = $find('<%= WebDataGrid1.ClientID %>');
                                                                          // Selecting a column in the PARENT band
var cell = grid.get rows().get row(0).get cell(1);
                                                                         if (e.RowIsland.DataMember == "SqlDataSource1 DefaultView")
                                                                         {
grid.get behaviors().
                                                                             selection = e.RowIsland.Behaviors.Selection;
         get selection().
                                                                             selection.SelectedCells.Add(e.RowIsland.Rows[0].Items[0]);
         qet selectedCells().
                                                                         }
         add(cell);
                                                                         // Selecting a column in the CHILD band
Deselect a Cell
                                                                         if (e.RowIsland.DataMember == "SqlDataSource2 DefaultView"
var grid = $find('<%= WebDataGrid1.ClientID %>');
                                                                             && e.RowIsland.ParentRow ==
var cell = grid.get behaviors().
                                                                         this.WebHierarchicalDataGrid1.GridView.Rows[0])
                  get selection().
                                                                         {
                  get selectedCells().
                                                                             selection = e.RowIsland.Behaviors.Selection;
                  getItem(0);
                                                                             selection.SelectedCells.Add(e.RowIsland.Rows[0].Items[0]);
                                                                         }
grid.get behaviors().
         get selection().
```

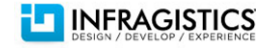

get\_selectedCells().
remove(cell);

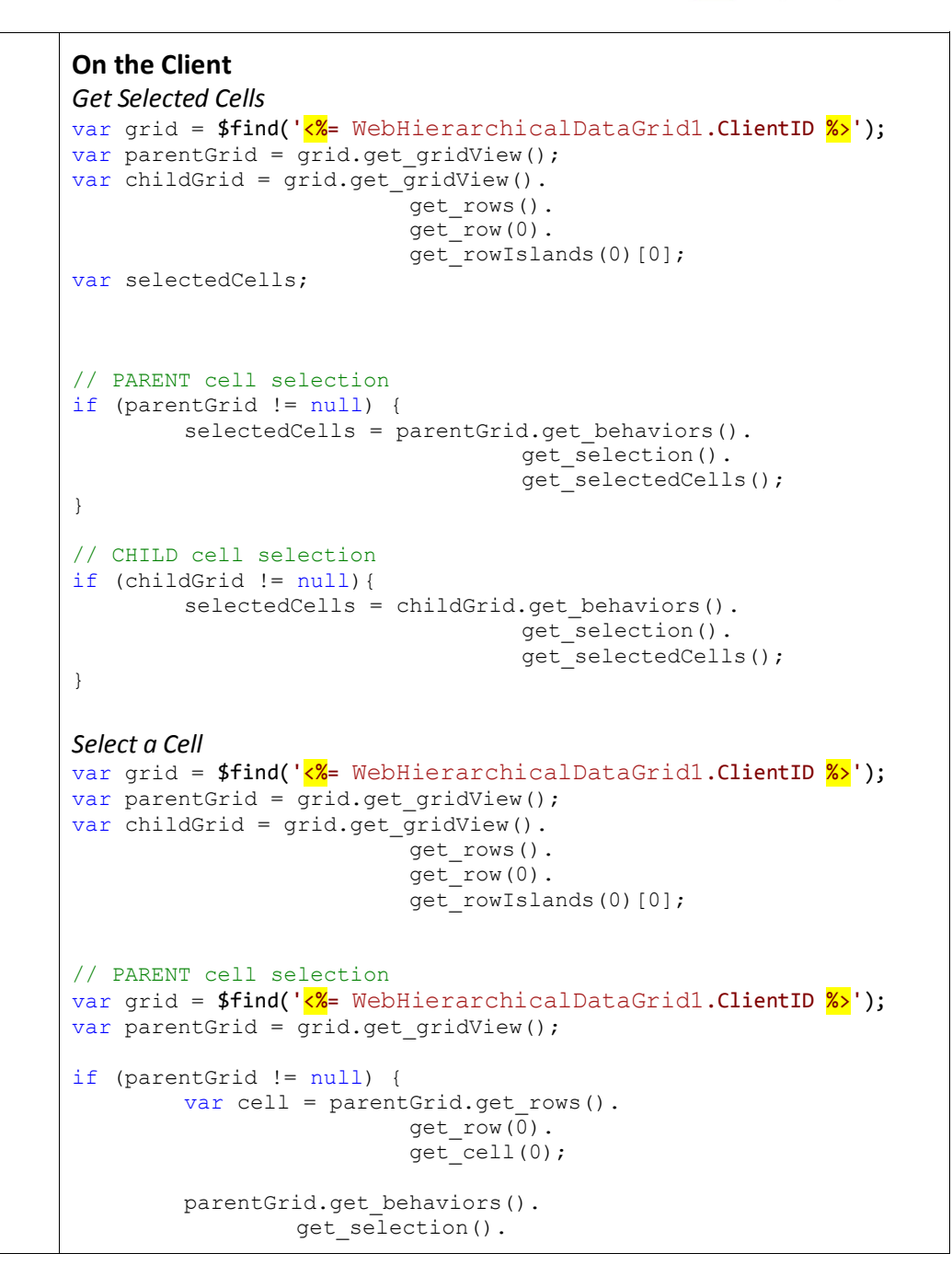

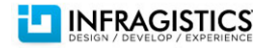

| <pre>get_selectedCells().    add(cell); }</pre>                                                                                           |
|----------------------------------------------------------------------------------------------------|
| <pre>// CHILD cell selection if (childGrid != null) {     var cell = childGrid.get_rows().         get_row(0).         get_cell(0);</pre> |
| <pre>childGrid.get_behaviors().     get_selection().     get_selectedCells().     add(cell); }</pre>                                      |

### **Selection: Columns**

| WebDataGrid                                                                                                    | WebHierarchicalDataGrid                                                                                                    |  |
|----------------------------------------------------------------------------------------------------|----------------------------------------------------------------------------------------------------|--|
| <ol> <li>Enable the Selection Behavior</li> <li>1.1. Open the Smart Tag</li> <li>1.2. Select Edit Behaviors</li> <li>1.3. Check Selection</li> </ol>                           | <ol> <li>Enable the Selection Behavior</li> <li>1.1. Open the Smart Tag</li> <li>1.2. Select Edit Behaviors</li> <li>1.3. Check Selection</li> </ol>                                                                                                |  |
| Once selection is enabled on the grid then you may select columns on the server or client.                                                                                     | Once selection is enabled on the grid then you may select columns on the server or client.                                                                                                    |  |
| <pre>On the Server Get Selected Columns SelectedColumnCollection selectedColumns =     this.WebDataGrid1.         Behaviors.         Selection.         SelectedColumns;</pre> | On the Server<br>In order to have access to the columns for selection, the following snippets<br>must be placed in the RowIslandDataBound event.<br>Get Selected Columns<br>Infragistics.Web.UI.GridControls.SelectedColumnCollection selectedCols; |  |
| <pre>Select a Column selectedColumns.Add(this.WebDataGrid1.Columns[0]); Deselect a Column selectedColumns.RemoveAt(0);</pre>                                                   | <pre>// Selecting a column in the PARENT band if (e.RowIsland.DataMember == "SqlDataSource1_DefaultView") {     selectedCols = e.RowIsland.Behaviors.Selection.SelectedColumns; } // Selecting a column in the CHILD band</pre>                     |  |

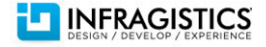

```
if (e.RowIsland.DataMember == "SqlDataSource2 DefaultView"
                                                                           && e.RowIsland.ParentRow ==
On the Client
                                                                       this.WebHierarchicalDataGrid1.GridView.Rows[0])
Get Selected Columns
                                                                      {
var grid = $find('<%= WebDataGrid1.ClientID %>');
                                                                          selectedCols = e.RowIsland.Behaviors.Selection.SelectedColumns;
                                                                      }
var columns = grid.
                  get behaviors().
                  get selection().
                                                                       Select a Column
                  get selectedColumns();
                                                                      Infragistics.Web.UI.GridControls.Selection selection;
                                                                       // Selecting a column in the PARENT band
Select a Column
                                                                      if (e.RowIsland.DataMember == "SqlDataSource1_DefaultView")
var grid = $find('<%= WebDataGrid1.ClientID %>');
                                                                      {
var column = grid.get columns().get column(0);
                                                                          selection = e.RowIsland.Behaviors.Selection;
                                                                          selection.SelectedColumns.Add(e.RowIsland.Columns[2]);
grid.get behaviors().
                                                                      }
         get selection().
         get selectedColumns().
                                                                       // Selecting a column in the CHILD band
         add(column);
                                                                      if (e.RowIsland.DataMember == "SqlDataSource2 DefaultView"
                                                                          && e.RowIsland.ParentRow ==
                                                                      this.WebHierarchicalDataGrid1.GridView.Rows[0])
Deselect a Column
                                                                      {
var grid = $find('<%= WebDataGrid1.ClientID %>');
                                                                           selection = e.RowIsland.Behaviors.Selection;
var column = grid.
                                                                           selection.SelectedColumns.Add(e.RowIsland.Columns[2]);
                  get behaviors().
                                                                      }
                  get selection().
                  get selectedColumns().
                                                                       Deselect a Column
                  getItem(0);
                                                                       Infragistics.Web.UI.GridControls.Selection selection;
grid.get behaviors().
                                                                       // Deselecting a column in the PARENT band
         get selection().
                                                                      if (e.RowIsland.DataMember == "SqlDataSource1_DefaultView")
         get selectedColumns().
                                                                      {
         remove(column);
                                                                          selection = e.RowIsland.Behaviors.Selection;
                                                                          selection.SelectedColumns.Remove(e.RowIsland.Columns[2]);
                                                                      }
                                                                      // Deselecting a column in the CHILD band
                                                                      if (e.RowIsland.DataMember == "SqlDataSource2 DefaultView"
                                                                          && e.RowIsland.ParentRow ==
                                                                      this.WebHierarchicalDataGrid1.GridView.Rows[0])
                                                                      {
                                                                          selection = e.RowIsland.Behaviors.Selection;
                                                                          selection.SelectedColumns.Remove(e.RowIsland.Columns[2]);
                                                                      }
```

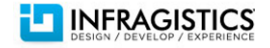

#### On the Client

```
Get Selected Columns
var grid = $find('<% = WebHierarchicalDataGrid1.ClientID %>');
var parentGrid = grid.get_gridView();
var childGrid = grid.get_gridView().
                            get rows().
                            get_row(3).
                            get_rowIslands(0)[0];
var selectedColumns;
// PARENT column selection
if (parentGrid!= null) {
         selectedColumns = parentGrid.
                            get behaviors().
                            get selection().
                            get selectedColumns();
}
// CHILD column selection
if (childGrid != null) {
         selectedColumns = childGrid.get_behaviors().
                   get selection().
                  get selectedColumns();
}
Select a Column
var grid = $find('<% = WebHierarchicalDataGrid1.ClientID %');</pre>
var parentGrid = grid.get_gridView();
var childGrid = grid.get_gridView().
                            get rows().
                            get row(3).
                            get rowIslands(0)[0];
var column;
// PARENT column selection
if (parentGrid!= null){
         column = parentGrid.get columns().get column(0);
         parentGrid.
                   get behaviors().
                  get selection().
                  get_selectedColumns().
                   add(column);
}
```

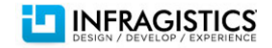

| <pre>// CHILD column selection if (childGrid != null) {     column = childGrid.get_columns().get_column(0);     childGrid.get_behaviors().         get_selection().         get_selectedColumns().         add(column);</pre> |
|----------------------------------------------------------------------------------------------------|
| }                                                                                                    |

### **Selection: Rows**

| WebDataGrid                                                                                                    | WebHierarchicalDataGrid                                                                                                    |  |
|----------------------------------------------------------------------------------------------------|----------------------------------------------------------------------------------------------------|--|
| <ol> <li>Enable the Selection Behavior</li> <li>1.1. Open the Smart Tag</li> <li>1.2. Select Edit Behaviors</li> <li>1.3. Check Selection</li> </ol>                   | <ol> <li>Enable the Selection Behavior</li> <li>1.1. Open the Smart Tag</li> <li>1.2. Select Edit Behaviors</li> <li>1.3. Check Selection</li> </ol>                                                                                                    |  |
| Once selection is enabled on the grid then you may select rows on the server or client.                                                                                | Once selection is enabled on the grid then you may select rows on the server or client.                                                                                                    |  |
| <pre>On the Server Get Selected Rows SelectedRowCollection selectedRows =     this.WebDataGrid1.         Behaviors.         Selection.         SelectedRows;</pre>     | On the Server<br>In order to have access to the columns for selection, the following snippets<br>must be placed in the RowIslandDataBound event.<br>Get Selected Rows<br>Infragistics.Web.UI.GridControls.SelectedRowCollection selectedRows;                              |  |
| <pre>Select a Row selectedRows.Add(this.WebDataGrid1.Rows[0]); Deselect a Row</pre>                                                                                    | <pre>// Selecting a column in the PARENT band if (e.RowIsland.DataMember == "SqlDataSource1_DefaultView") {     selectedRows = e.RowIsland.Behaviors.Selection.SelectedRows; }</pre>                                                                                       |  |
| <pre>selectedRows.RemoveAt(0); On the Client Get Selected Rows var grid = \$find('&lt;%= WebDataGrid1.ClientID %&gt;'); var selectedRows = grid.get_behaviors().</pre> | <pre>// Selecting a column in the CHILD band if (e.RowIsland.DataMember == "SqlDataSource2_DefaultView"     &amp;&amp; e.RowIsland.ParentRow == this.WebHierarchicalDataGrid1.GridView.Rows[0]) {     selectedRows = e.RowIsland.Behaviors.Selection.SelectedRows; }</pre> |  |

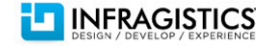

```
get selectedRows();
                                                                   Select a Row
Select a Row
                                                                   Infragistics.Web.UI.GridControls.Selection selection;
var grid = $find('<%= WebDataGrid1.ClientID %>');
                                                                   // Selecting a column in the PARENT band
var row = grid.get rows().get row(0);
                                                                   if (e.RowIsland.DataMember == "SqlDataSource1 DefaultView")
                                                                   {
grid.get behaviors().
                                                                       selection = e.RowIsland.Behaviors.Selection;
        qet selection().
                                                                       selection.SelectedRows.Add(e.RowIsland.Rows[0].Items[0]);
        get_selectedRows().
                                                                   }
        add(row);
                                                                   // Selecting a column in the CHILD band
Deselect a Row
                                                                   if (e.RowIsland.DataMember == "SqlDataSource2 DefaultView"
                                                                       && e.RowIsland.ParentRow ==
var grid = $find('<%= WebDataGrid1.ClientID %>');
                                                                   this.WebHierarchicalDataGrid1.GridView.Rows[0])
var row = grid.
                                                                   {
                 get behaviors().
                                                                       selection = e.RowIsland.Behaviors.Selection;
                 get selection().
                                                                       selection.SelectedRows.Add(e.RowIsland.Rows[0].Items[0]);
                 get selectedRows().
                                                                   }
                 getItem(0);
                                                                   On the Client
grid.get behaviors().
                                                                   Get Selected Rows
        get selection().
        get selectedRows().
                                                                   var grid = $find('<%= WebHierarchicalDataGrid1.ClientID %>');
        remove(row);
                                                                   var parentGrid = grid.get gridView();
                                                                   var childGrid = grid.get gridView().
                                                                                             get rows().
                                                                                             get row(3).
                                                                                             get rowIslands(0)[0];
                                                                   var selectedRows;
                                                                   // PARENT row selection
                                                                   if (parentGrid!= null) {
                                                                            selectedRows = parentGrid.
                                                                                             get behaviors().
                                                                                             get selection().
                                                                                             get selectedRows();
                                                                   // CHILD row selection
                                                                   if (childGrid != null) {
                                                                            selectedRows = childGrid.
                                                                                             get behaviors().
                                                                                             get selection().
```

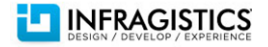

```
get selectedRows();
}
Select a Row
var grid = $find('<% = WebHierarchicalDataGrid1.ClientID %>');
var parentGrid = grid.get gridView();
var childGrid = grid.get gridView().
                       get rows().
                       get row(3).
                       get rowIslands(0)[0];
var row;
// PARENT row selection
if (parentGrid!= null) {
       row = parentGrid.get rows().get row(0);
        parentGrid.
                get behaviors().
               get_selection().
               get selectedRows().
               add(row);
// CHILD row selection
if (childGrid != null) {
       row = childGrid.get rows().get_row(0);
        childGrid.
               get behaviors().
               get selection().
               get_selectedRows().
                add(row);
}
```

#### **Templating: Column Template**

| WebDataGrid                                                                                                    | WebHierarchicalDataGrid |
|----------------------------------------------------------------------------------------------------|-------------------------|
| Column templates are possible via TemplateDataField columns or by assigning a template defined in the grids Templates collection to a particular column. | ← Same                  |
| Using the TemplateDataField <ol> <li>Create a TemplateDataField using the designer</li> </ol>                                                            |                         |

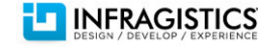

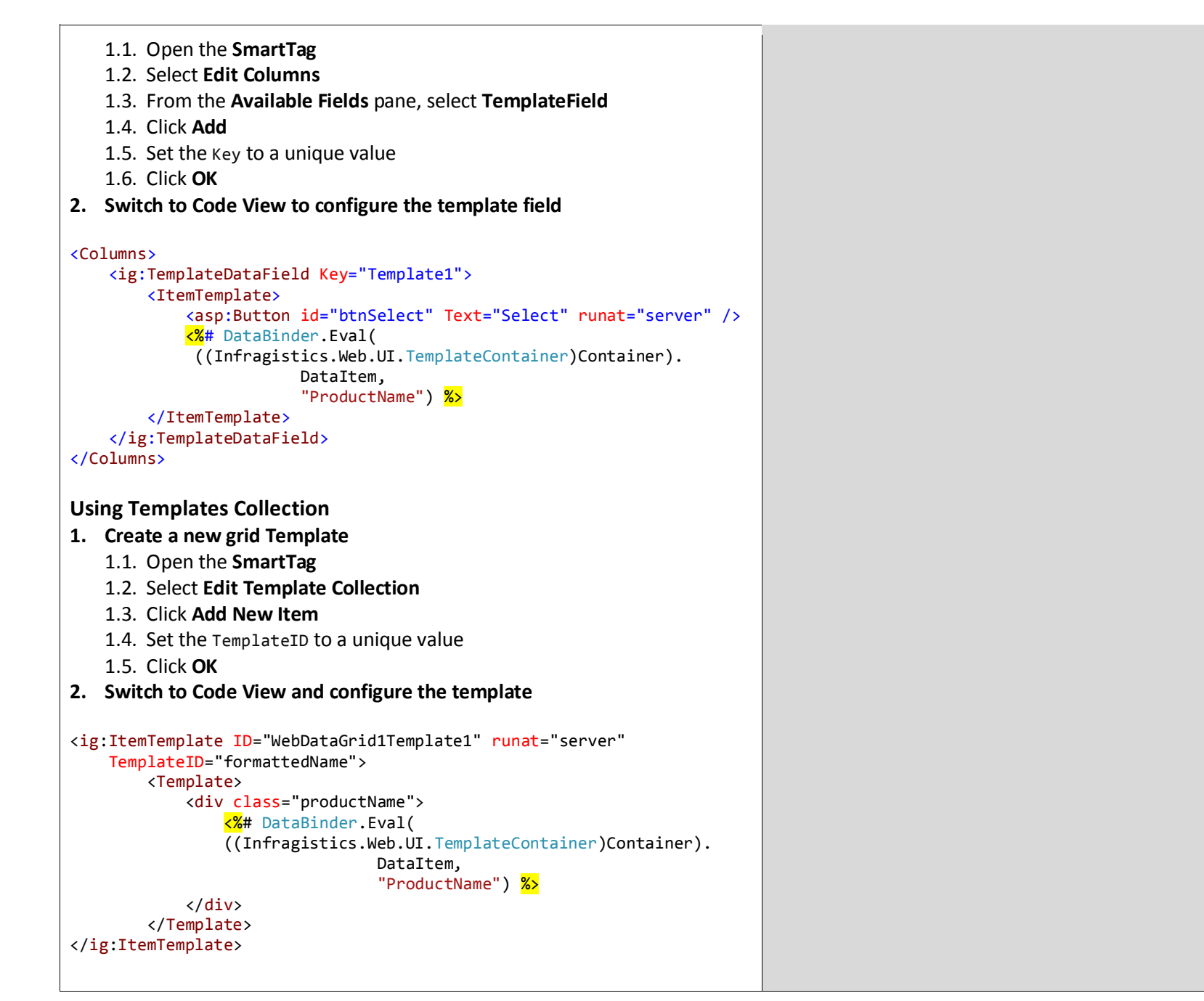

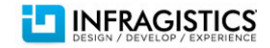

# **Templating: Empty Rows**

| WebDataGrid                                                                                                    | WebHierarchicalDataGrid |
|----------------------------------------------------------------------------------------------------|-------------------------|
| <ol> <li>Create the Empty Rows Template using the designer         <ol> <li>Open the Smart Tag</li> <li>Select Edit Templates</li> <li>Select Empty Rows Template from the Display drop down</li> <li>Configure the template in Design or Source view</li> </ol> </li> </ol> | ← Same                  |
| <b>Note:</b> When you are finished configuring the template in Design view click <b>End</b><br><b>Template Editing</b> on the <b>Smart Tag</b> to return to the default Designer view of<br>the grid.                                                                        |                         |
| WebDataGrid Tasks         Template Editing Mode         Display:       Empty Rows Template         End Template Editing                                                                                                    |                         |
| Create the Empty Rows Template in code:                                                                                                    |                         |

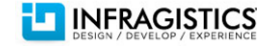

```
protected override void OnInit(EventArgs e)
{
   base.OnInit(e);
    //template needs to be instantiated on every postback
   this.WebDataGrid1.EmptyRowsTemplate = new
CustomEmptyRowsTemplate();
1
private class CustomEmptyRowsTemplate : ITemplate
{
    public void InstantiateIn(Control container)
    {
        System.Web.UI.WebControls.Label label1 = new
System.Web.UI.WebControls.Label();
        label1.Text = "Empty row template";
        label1.ID = "Label1";
       container.Controls.Add(label1);
   }
}
```

### **Grid Events**

| WebDataGrid | WebHierarchicalDataGrid | Events                   | Args                            |
|-------------|-------------------------|--------------------------|---------------------------------|
|             | Х                       | ContainerGridDataBinding | DataBindingEventArgs            |
| Х           |                         | CustomDataBinding        | DataBindingEventArgs            |
| Х           | X                       | DataBinding              | <u>EventArgs</u>                |
| Х           | X                       | DataBound                | <u>EventArgs</u>                |
| Х           | X                       | Disposed                 | <u>EventArgs</u>                |
|             | X                       | GroupedColumnsChanged    | GroupedColumnsChangedEventArgs  |
|             | X                       | GroupedColumnsChanging   | GroupedColumnsChangingEventArgs |
|             | X                       | GroupedRowInitialized    | GroupedRowEventArgs             |
| Х           | X                       | HeaderCheckBoxClicked    | HeaderCheckBoxEventArgs         |
| X           | X                       | Init                     | EventArgs                       |
|             | X                       | InitializeBand           | BandEventArgs                   |
| Х           | X                       | InitializeRow            | <u>RowEventArgs</u>             |
| X           | X                       | ItemCommand              | HandleCommandEventArgs          |
| Х           | X                       | Load                     | <u>EventArgs</u>                |
| Х           | X                       | PreRender                | <u>EventArgs</u>                |
|             | X                       | RowCollapsed             | <u>ContainerRowEventArgs</u>    |
|             | X                       | RowExpanded              | <u>ContainerRowEventArgs</u>    |
|             | X                       | RowIslandsCreated        | <u>RowIslandEventArgs</u>       |
|             | X                       | RowIslandsDataBinding    | RowIslandEventArgs              |
|             | X                       | RowlslandsDataBound      | RowislandEventArgs              |

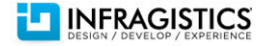

|   | x | RowlslandsPopulated  | <u>ContainerRowEventArgs</u> |
|---|---|----------------------|------------------------------|
|   | x | RowlslandsPopulating | ContainerRowCancelEventArgs  |
| X | Х | Unload               | EventArgs                    |

### **Events by Behavior**

As the WebHierarchicalDataGrid extends the WebDataGrid, some events share event arg classes.

| Behavior     | Client Events (Args)                                        | Arg<br>Links              | Server Events (Args)                                | Arg<br>Links |
|--------------|-------------------------------------------------------------|---------------------------|-----------------------------------------------------|--------------|
| Activation   | ActiveCellChanged (ActiveCellChangedEventArgs)              |                           | ActiveCellChanged (ActiveCellEventArgs)             | <u>Same</u>  |
|              | ActiveCellChanging (ActiveCellChangingEventArgs)            |                           | None                                                |              |
|              | None                                                        |                           | ActiveGroupedRowChanged (ActiveGroupedRowEventArgs) | <u>Same</u>  |
|              | EnteredEditMode (EditModeEventArgs)                         | <u>WDG</u><br>WHDG        |                                                     |              |
|              | EnteringEditMode (CancelEditModeEventArgs)                  | <u>WDG</u><br>WHDG        |                                                     |              |
| Cell Editing | ExitedEditMode (EditModeEventArgs)                          | WDG<br>WHDG               | Uses Editing Core events                            |              |
|              | ExitingEditMode (CancelEditModeEventArgs)                   | <u>WDG</u><br><u>WHDG</u> |                                                     |              |
|              | Initialize None                                             |                           |                                                     |              |
| Clipboard    | Copied<br>Copying<br>Cut<br>Cutting<br>Initialize<br>Pasted | None                      | None                                                |              |

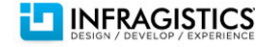

|                  | Pasting                                              |             |                                                |                           |
|------------------|------------------------------------------------------|-------------|------------------------------------------------|---------------------------|
|                  | FixedStateChanged (FixedEvenArgs)                    |             | FixedStateChanged (FixedStateChangedEventArgs) |                           |
| Column<br>Fixing | FixedStateChanging (FixingEventArgs)                 | <u>Same</u> | None                                           |                           |
|                  | Initialize                                           | None        | None                                           |                           |
|                  | HeaderDragEnd (HeaderDragEndEventArgs)               | <u>Same</u> |                                                |                           |
|                  | HeaderDragStart (HeaderDragStart)                    | <u>Same</u> | None                                           |                           |
| Column<br>Moving | HeaderDropped (HeaderDroppedEventArgs)               | <u>Same</u> |                                                |                           |
|                  | HeaderMove (HeaderMoveEventArgs)                     | <u>Same</u> |                                                |                           |
|                  | Initialize                                           | None        |                                                |                           |
|                  | None                                                 |             | ColumnMoved (ColumnMovingEventArgs)            | <u>Same</u>               |
| Column           | ColumnResized (ColumnResizedEventArgs)               | <u>Same</u> | None                                           |                           |
|                  | ColumnResizeDragging (ColumnResizeDraggingEventArgs) | <u>Same</u> |                                                |                           |
| Resizing         | ColumnResizing (ColumnResizingEventArgs)             | <u>Same</u> |                                                |                           |
|                  | Initialize                                           | None        | ColumnResized (ColumnResizingEventArgs)        | <u>Same</u>               |
|                  | RowAdded (RowAddedEventArgs)                         |             | RowAdded (RowAddedEventArgs)                   | <u>WDG</u><br>WHDG        |
|                  | RowAdding                                            |             | RowAdding (RowAddingEventArgs)                 | <u>Same</u>               |
|                  | RowDeleted                                           |             | RowDeleted (RowDeletedEventArgs)               | <u>Same</u>               |
| Editing          | RowDeleting                                          |             | RowDeleting (RowDeletingEventsArgs)            |                           |
| Core             | RowUpdated (RowUpdatedEventArgs)                     |             | RowUpdated (RowUpdatedEventArgs)               | <u>Same</u>               |
|                  | RowUpdating                                          | None        | RowUpdating (RowUpdatingEventsArgs)            | <u>WDG</u><br><u>WHDG</u> |
|                  | CellValueChanged (CellValueChangedEventArgs)         |             | None                                           |                           |

Copyright © 2003-2011 Infragistics, Inc. All rights reserved.

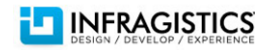

|               | CellValueChanging (CancelCellValueChangingEventArgs)                                                              | <u>WDG</u><br>WHDG        |                                    |             |
|---------------|----------------------------------------------------------------------------------------------------|---------------------------|------------------------------------|-------------|
|               | Initialize                                                                                                    | None                      |                                    |             |
| Filtering     | DataFiltered (DataFilteredArgs)                                                                                   | <u>Same</u>               | DataFiltered (FilteredEventArgs)   | <u>Same</u> |
|               | DataFiltering (CancelApplyFiltersEventArgs)                                                                       | <u>Same</u>               | DataFiltering (FilteringEventArgs) | <u>Same</u> |
|               | ColumnFilterAdded (ColumnFilterAddedArgs)                                                                         | <u>Same</u>               |                                    |             |
|               | EnteredEditMode (EditModeEventArgs)                                                                               | <u>WDG</u><br><u>WHDG</u> | None                               |             |
|               | EnteringEditMode (CancelEditModeEventArgs)                                                                        | <u>WDG</u><br>WHDG        |                                    |             |
|               | ExitedEditMode (EditModeEventArgs)                                                                                | <u>WDG</u><br>WHDG        |                                    |             |
|               | ExitingEditMode (CancelEditModeEventArgs)                                                                         | <u>WDG</u><br>WHDG        |                                    |             |
|               | FilterDropdownDisplayed<br>FilterDropdownDisplaying<br>FilterDropDownHidden<br>FilterDropDownHiding<br>Initialize | None                      |                                    |             |
| Paging        | Initialize                                                                                                    | None                      | None                               |             |
|               | PageIndexChanging (PagerEventArgs)                                                                                | <u>WDG</u><br>WHDG        |                                    |             |
|               | PageIndexChanged                                                                                                  | None                      | PageIndexChanged (PagingEventArgs) | <u>Same</u> |
| Row<br>Adding | EnteredEditMode (EditModeEventArgs)                                                                               | <u>WDG</u><br>WHDG        | None                               |             |
|               | EnteringEditMode (CancelEditModeEventArgs)                                                                        | WDG<br>WHDG               |                                    |             |
|               | ExitedEditMode (EditModeEventArgs)                                                                                | WDG<br>WHDG               |                                    |             |

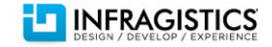

|                            | ExitingEditMode (CancelEditModeEventArgs)                    | WDG<br>WHDG        |                                              |             |
|----------------------------|--------------------------------------------------------------|--------------------|----------------------------------------------|-------------|
|                            | Initialize                                                   | None               | Uses Editing Core events                     |             |
| Row<br>Deleting            | None                                                         |                    | Uses Editing Core events                     |             |
| Row<br>Editing<br>Template | Initialize                                                   | None               |                                              |             |
|                            | TemplateClosed (EditRowEventArgs)                            | WDG<br>WHDG        | None                                         |             |
|                            | TemplateClosing (CancelEditRowEventArgs)                     | <u>WDG</u><br>WHDG |                                              |             |
|                            | TemplateOpened (EditRowEventArgs)                            | WDG<br>WHDG        |                                              |             |
|                            | TemplateOpening (CancelEditRowEventArgs)                     | <u>WDG</u><br>WHDG | Uses Editing Core events                     |             |
| Row<br>Selectors           | FooterRowSelectorClicked (MarginRowSelectorClickedEventArgs) | <u>Same</u>        |                                              |             |
|                            | HeaderRowSelectorClicked (MarginRowSelectorClickedEventArgs) | <u>Same</u>        |                                              |             |
|                            | Initialize                                                   | None               | None                                         |             |
|                            | RowSelectorClicked (RowSelectorClickedEventArgs)             | <u>Same</u>        |                                              |             |
|                            | RowSelectorClicking (RowSelectorClickingEventArgs)           | <u>Same</u>        |                                              |             |
| Selection                  | CellSelectionChanging (CellSelectionChangingEventArgs)       | WDG<br>WHDG        |                                              |             |
|                            | ColumnSelectionChanging (ColumnSelectionChangingEventArgs)   | WDG<br>WHDG        | None                                         |             |
|                            | Initialize                                                   | None               |                                              |             |
|                            | RowSelectionChanging (RowSelectionChangingEventArgs)         | WDG<br>WHDG        |                                              |             |
|                            | CellSelectionChanged (CellSelectionChangedEventArgs)         | WDG<br>WHDG        | CellSelectionChanged (SelectedCellEventArgs) | <u>Same</u> |

Copyright © 2003-2011 Infragistics, Inc. All rights reserved.

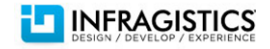

|                      | ColumnSelectionChanged (ColumnSelectionChangedEventArgs)                                                | WDG<br>WHDG        | ColumnSelectionChanged (SelectedColumnEventArgs) | <u>Same</u>        |
|----------------------|----------------------------------------------------------------------------------------------------|--------------------|--------------------------------------------------|--------------------|
|                      | RowSelectionChanged (RowSelectionChangedEventArgs)                                                      | WDG<br>WHDG        | RowSelectionChanged (SelectedRowEventArgs)       | <u>Same</u>        |
| Sorting              | ColumnSorting (SortingEventArgs)                                                                        | WDG<br>WHDG        | None                                             |                    |
|                      | Initialize                                                                                              | None               |                                                  |                    |
|                      | ColumnSorted (SortedEventArgs)                                                                          | <u>WDG</u><br>WHDG | ColumnSorted (SortingEventArgs)                  | <u>WDG</u><br>WHDG |
| Summary<br>Row       | Initialize                                                                                              |                    | CalculateSummary (CustomSummaryEventArgs)        | <u>Same</u>        |
|                      | SummaryDropDownDisplayed<br>SummaryDropDownDisplaying<br>SummaryDropDownHidden<br>SummaryDropDownHiding | None               | SummaryRowCalculated (SummaryEventArgs)          | <u>Same</u>        |
|                      | CalculateCustomSummary                                                                                  |                    | CalculateCustomSummary (CustomSummaryEventArgs)  | <u>Same</u>        |
| Virtual<br>Scrolling | FormatToolTip (VirtualScrollingFormatToolTipEventArgs)                                                  | <u>Same</u>        |                                                  |                    |
|                      | Initialize                                                                                              | None               | None                                             |                    |
|                      | MoreRowsReceived (MoreRowsRecievedEventArgs)                                                            | <u>Same</u>        |                                                  |                    |
|                      | MoreRowsRequesting (CancelMoreRowsRequestingEventArgs)                                                  | <u>Same</u>        |                                                  |                    |

### **Revision History**

- 07/08/2011:
  - Added snippet sections:
    - Ajax: Load on Demand (Manual)
    - Editing: Adding Rows
    - Column: Summaries
  - Added tables:
    - Grid Events
    - Events by Behavior